# VOSTRO 3800/3900/3900G/3902

# Quick Start Guide

Skrócona instrukcja uruchomienia Краткое руководство по началу работы Hızlı Başlangıç Kılavuzu

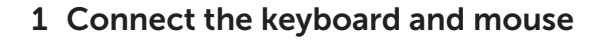

Podłącz klawiaturę i mysz Подсоедините клавиатуру и мышь Klavye ve farenin bağlanması

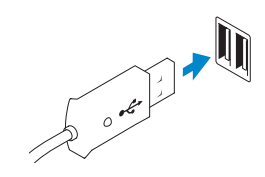

Or | Inny sposób | или | Veya

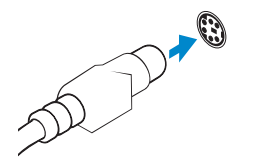

PS/2 Connector Złącze PS/2 Разъем PS/2 PS/2 Konnektör

USB Connector

USB Konnektörü

Złącze USB

Разъем USB

#### 2 Connect the network cable (optional)

Podłącz kabel sieciowy (opcjonalnie) Подсоедините сетевой кабель (не обязательно) Ağ kablosunu takın (isteğe bağlı)

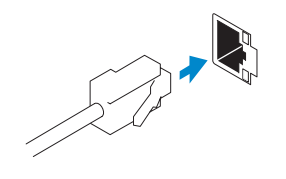

#### **3** Connect the display

Podłącz monitor Подключите дисплей Ekranın bağlanması

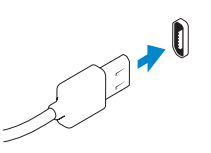

HDMI Connector Złącze HDMI Разъем HDMI HDMI Konnektörü

Or | Inny sposób | или | Veya

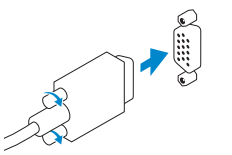

VGA Connector Złącze VGA Разъем VGA VGA Konnektörü

### NOTE: If you ordered your computer with a discrete graphics card, connect the display to the discrete graphics card.

- UWAGA: Jeśli z komputerem została zamówiona autonomiczna karta graficzna, monitor należy podłączyć do złącza w autonomicznej karcie graficznej.
- ПРИМЕЧАНИЕ. Если вы заказали компьютер с дискретной видеокартой, подключите дисплей к дискретной видеокарте.
- NOT: Bilgisayarınızı ayrı bir grafik kartıyla sipariş ettiyseniz, ekranı ayrı grafik kartına bağlayın.

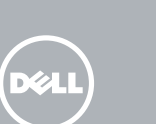

#### 4 Connect the power cable on your computer and display

Podłącz kabel zasilania komputera i monitora Подключите кабель питания к компьютеру и дисплею Güç kablosunu bilgisayarınıza ve ekranınıza takın

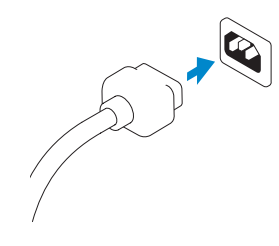

#### 5 Turn on your computer and display

Włącz komputer i monitor Включите компьютер и дисплей Bilgisayarınızı ve ekranınızı açın

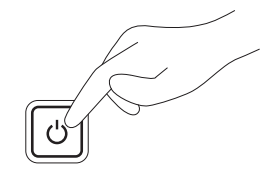

#### 6 Finish Windows setup

Ukończ konfigurację systemu Windows | Завершите установку Windows Windows kurulumunu tamamlayın

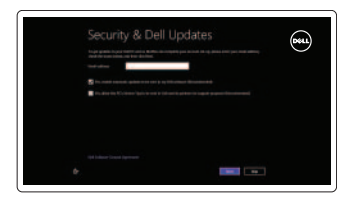

#### Enable security and updates

Włącz zabezpieczenia i aktualizacje Включите обновления и службы обеспечения безопасности Güvenlik ve güncellemeleri etkinleştirin

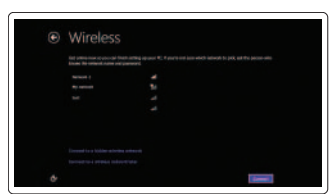

Connect to your network Połącz się ze swoją siecią Подключитесь к сети Ağınıza bağlanın

#### **Explore resources**

Eksploruj zasoby | Узнайте больше Kaynakları keşfedin

#### Help and Tips

Pomoc i wskazówki | Помощь и подсказки Yardım ve İpuçları

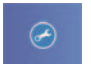

?

#### My Dell

Mój Dell | Мой компьютер Dell Dell Bilgisayarım

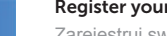

#### Register your computer

Zarejestruj swój komputer | Зарегистрируйте компьютер Bilgisayarınızı kaydedin

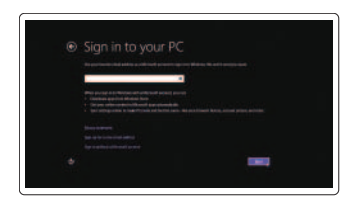

#### Log in to your Microsoft account or create a local account

Zaloguj się do swojego konta Microsoft lub utwórz konto lokalne

Войдите в свою учетную запись Microsoft или создайте локальную учетную запись Microsoft hesabınızı kullanarak oturum açın ya da yerel bir hesap oluşturun

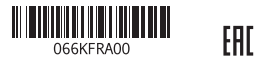

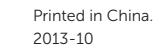

Features

Funkcje | Особенности | Özellikler

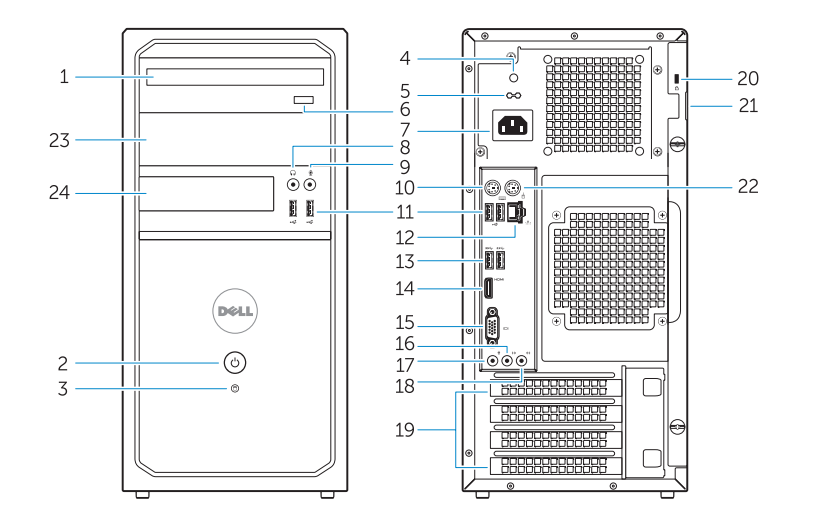

Vostro 3900/3900G/3902

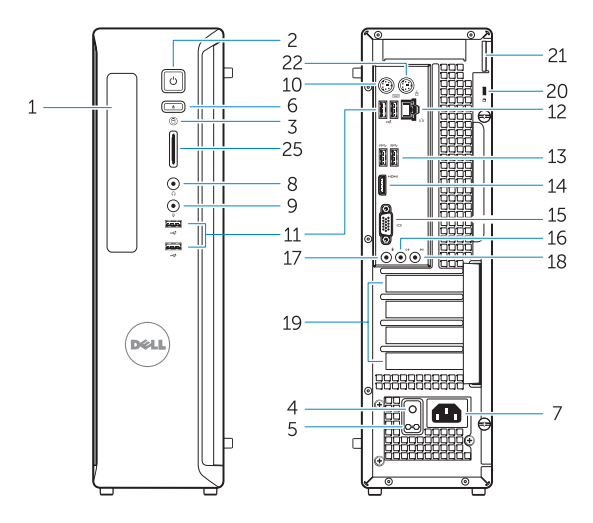

Vostro 3800

- 1. Optical-drive (optional)
- 2. Power button/Power light
- 3. Hard-drive activity light
- 4. Power-supply diagnostic light
- 5. Voltage selector switch
- 6. Optical-drive eject button
- 7. Power cable connector
- 8. Headphone connector
- 9. Microphone connector
- 10. Keyboard connector
- 11. USB 2.0 connector
- 12. Network connector
- 13. USB 3.0 connector

- 14. HDMI connector
- 15. VGA connector
- 16. Line-out connector
- 17. Microphone connector
- 18. Line-in connector
- **19.** Expansion card slots
- 20. Security cable slot
- 21. Padlock ring
- 22. Mouse connector
- 23. Optical-drive/hard-drive bay
- 24. Flex bay
- 25. Media card reader

| 1.  | Naped optyczny (opcionalnie)        | 14. | Złacze HD   |
|-----|-------------------------------------|-----|-------------|
| 2.  | Przycisk zasilania/lampka zasilania | 15. | Złacze VG   |
| 3.  | Lampka aktywności dysku twardego    | 16. | Złącze wyj  |
| 4.  | Lampka diagnostyczna zasilania      | 17. | Złącze mik  |
| 5.  | Przełącznik wyboru napięcia         | 18. | Złącze wej  |
| 6.  | Przycisk wysuwania dysku optycznego | 19. | Gniazda ka  |
| 7.  | Złącze kabla zasilania              | 20. | Gniazdo lir |
| 8.  | Złącze słuchawek                    | 21. | Ucho kłódł  |
| 9.  | Złącze mikrofonu                    | 22. | Złącze my:  |
| 10. | Złącze klawiatury                   | 23. | Wnęka na    |
| 11. | Złącze USB 2.0                      | 24. | Wnęka Fle   |
| 12. | Złącze sieciowe                     | 25. | Czytnik ka  |
| 13. | Złącze USB 3.0                      |     |             |

- DMI
- GΔ
- viścia liniowego
- ikrofonu
- ejścia liniowego
- kart rozszerzeń
- linki zabezpieczającej
- dki
- iyszy
- a napęd optyczny/dysk twardy
- lexBay
- art pamięci

| 1.  | Оптический дисковод                  | 13. | Разъем USB 3.0                  |
|-----|--------------------------------------|-----|---------------------------------|
|     | (заказывается дополнительно)         | 14. | Разъем HDMI                     |
| 2.  | Кнопка питания/индикатор питания     | 15. | Разъем VGA                      |
| 3.  | Индикатор работы жесткого диска      | 16. | Разъем линейного выхода         |
| 4.  | Диагностический индикатор            | 17. | Разъем для микрофона            |
|     | олока питания                        | 18. | Разъем линейного входа          |
| 5.  | Селекторный переключатель напряжения | 19  | Слоты для плат расширения       |
| 6.  | Кнопка извлечения лотка              | 20. | Гнездо для защитного троса      |
| 7.  | Разъем кабеля питания                | 21. | Проушина для навесного замка    |
| 8.  | Разъем для подключения наушников     | 22. | Разъем для мыши                 |
| 9.  | Разъем для микрофона                 | 23. | Отсек для оптического           |
| 10. | Разъем клавиатуры                    |     | дисковода/жесткого диска        |
| 11  |                                      | 24. | Отсек Flex Bay                  |
| 11. | FA3BEM UOD 2.0                       | 25. | Устройство чтения мультимедийнь |
| 12. | Сетевой разъем                       |     |                                 |

- 1. Optik sürücü (isteğe bağlı) 2. Güç düğmesi/Güç ışığı
- 3. Sabit disk etkinlik ışığı
- 4. Güç kaynağı tanılama ışığı
- 5. Voltai secme anahtari
- 6. Optik sürücü çıkarma düğmesi
- 7. Güç kablosu konnektörü
- 8. Kulaklık konnektörü
- 9. Mikrofon konektörü
- 10. Klavye konnektörü
- 11. USB 2.0 konektör
- 12. Ağ konektörü
- ьтимедийных карт 13. USB 3.0 konektör

- 14. HDMI konnektörü
- 15. VGA konnektörü
- 16. Çıkış konnektörü
- 17. Mikrofon konektörü
- 18. Hat giriş konnektörü
- 19. Genişletme kartı yuvaları
- 20. Güvenlik kablosu yuvası
- 21. Asma kilit halkası
- 22. Fare konnektörü
- 23. Optik sürücü/sabit sürücü yuvası
- 24. Esnek bölme
- 25. Ortam kartı okuyucu

Product support and manuals Wsparcie techniczne i podręczniki

Техническая поддержка и руководства по продуктам Ürün desteği ve kılavuzlar

#### Contact Dell

Model i typ

Yasal model ve tip

Computer model

Model komputera

Bilgisayar modeli

Модель компьютера

Skontaktui sie z firma Dell Обратитесь в компанию Dell Dell'e basvurun

Regulatory model and type

Нормативный номер и тип модели

#### Regulatory and safety

Przepisy i bezpieczeństwo Безопасность и соответствие стандартам Mevzuat ve güvenlik

#### dell.com/regulatory\_compliance

#### D08D, D17M D08D001, D17M001

Vostro 3800/3900/3900G/3902

dell.com/contactdell

dell.com/support/manuals

dell.com/support

dell.com/windows8

# Dell Vostro 3900/3902 Руководство по эксплуатации

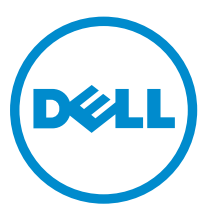

нормативная модель: D17M нормативный тип: D17M001

# Примечания, предупреждения и предостережения

**ПРИМЕЧАНИЕ:** ПРИМЕЧАНИЕ. Содержит важную информацию, которая помогает более эффективно работать с компьютером.

ОСТОРОЖНО: ПРЕДУПРЕЖДЕНИЕ. Указывает на опасность повреждения оборудования или потери данных и подсказывает, как этого избежать.

М ПРЕДУПРЕЖДЕНИЕ: ОСТОРОЖНО! Указывает на потенциальную опасность повреждения оборудования, получения травмы или на угрозу для жизни.

Авторское право © 2014 Dell Inc. Все права защищены. Данное изделие защищено американскими и международными законами об авторских правах и интеллектуальной собственности. Dell™ и логотип Dell являются товарными знаками корпорации Dell в Соединенных Штатах и (или) других странах. Все другие товарные знаки и наименования, упомянутые в данном документе, могут являться товарными знаками соответствующих компаний.

2014 - 06

Ø

Rev. A01

# Содержание

| 1 Работа с компьютером                                    | 5  |
|-----------------------------------------------------------|----|
| Подготовка к работе с внутренними компонентами компьютера | 5  |
| Выключение компьютера                                     | 7  |
| После работы с внутренними компонентами компьютера        | 7  |
| 2 Извлечение и установка компонентов                      | 8  |
| Рекомендуемые инструменты                                 | 8  |
| Общий вид системы                                         | 8  |
| Вид изнутри                                               | 8  |
| Снятие крышки                                             | 9  |
| Установка крышки                                          | 9  |
| Снятие лицевой панели                                     | 9  |
| Установка лицевой панели                                  |    |
| Извлечение жесткого диска                                 |    |
| Установка жесткого диска                                  |    |
| Извлечение оптического дисковода                          |    |
| Установка оптического дисковода                           |    |
| Извлечение устройства чтения карт                         | 13 |
| Установка устройства чтения карт                          |    |
| Извлечение модуля памяти                                  | 14 |
| Установка модуля памяти                                   | 14 |
| Снятие радиатора                                          | 14 |
| Установка радиатора                                       | 15 |
| Извлечение процессора                                     | 15 |
| Установка процессора                                      | 16 |
| Извлечение плат расширения                                | 16 |
| Установка плат расширения                                 | 16 |
| Извлечение блока питания                                  |    |
| Установка блока питания                                   |    |
| Извлечение переключателя питания                          |    |
| Установка переключателя питания                           |    |
| Снятие панели ввода-вывода                                | 19 |
| Установка панели ввода-вывода                             | 20 |
| Снятие системного вентилятора                             | 21 |
| Установка вентилятора корпуса                             | 21 |
| Извлечение системной платы                                |    |
| Установка системной платы                                 | 22 |
| Компоненты системной платы                                | 23 |

| 3 Поиск и устранение неполадок                        | 25 |
|-------------------------------------------------------|----|
| Диагностические коды светодиодного индикатора питания |    |
| Диагностические сообщения об ошибках                  | 26 |
| Системные сообщения об ошибке                         |    |
| 4 Программа настройки системы                         |    |
| Краткое описание программы настройки системы          | 32 |
| Вход в программу настройки системы                    |    |
| Параметры настройки системы                           |    |
| Main (Основное меню)                                  |    |
| Advanced                                              |    |
| Воот (Загрузка)                                       |    |
| Питание                                               |    |
| Security (Безопасность)                               |    |
| Ехіt (Выход)                                          | 35 |
| 5 Технические характеристики                          | 36 |
| 6 Обращение в компанию Dell                           | 40 |

# Работа с компьютером

# Подготовка к работе с внутренними компонентами компьютера

Во избежание повреждения компьютера и для собственной безопасности следуйте приведенным ниже указаниям по технике безопасности. Если не указано иное, каждая процедура, предусмотренная в данном документе, подразумевает соблюдение следующих условий:

- прочитаны указания по технике безопасности, прилагаемые к компьютеру;
- для замены компонента или установки отдельно приобретенного компонента выполните процедуру снятия в обратном порядке.

ПРЕДУПРЕЖДЕНИЕ: Отсоедените компьютер от всех источников питания перед снятием крышки компьютера или панелей. После окончания работы с внутренними компонентами компьютера, установите все крышки, панели и винты на место, перед тем как, подключить компьютер к источнику питания.

ПРЕДУПРЕЖДЕНИЕ: Перед началом работы с внутренними компонентами компьютера ознакомьтесь с указаниями по технике безопасности, прилагаемыми к компьютеру. Дополнительные сведения о рекомендуемых правилах техники безопасности можно посмотреть на начальной странице раздела, посвященного соответствию нормативным требованиям: www.dell.com/regulatory\_compliance.

ОСТОРОЖНО: Многие виды ремонта могут быть выполнены только сертифицированным техническим специалистом. Вам следует устранять неполадки и выполнять простой ремонт, разрешенный в соответствии с документацией к изделию или проводимый в соответствии с указаниями, которые можно найти в Интернете, получить по телефону или в службе технической поддержки. На повреждения, причиной которых стало обслуживание без разрешения компании Dell, гарантия не распространяется. Прочтите инструкции по технике безопасности, прилагаемые к изделию, и следуйте им.

ОСТОРОЖНО: Во избежание электростатического разряда следует заземлиться, надев антистатический браслет или периодически прикасаясь к некрашеной металлической поверхности (например, к разъемам на задней панели компьютера).

ОСТОРОЖНО: Соблюдайте осторожность при обращении с компонентами и платами. Не следует дотрагиваться до компонентов и контактов платы. Держите плату за края или за металлическую монтажную скобу. Такие компоненты, как процессор, следует держать за края, а не за контакты.

ОСТОРОЖНО: При отсоединении кабеля беритесь за разъем или специальную петлю на нем. Не тяните за кабель. На некоторых кабелях имеются разъемы с фиксирующими защелками. Перед отсоединением кабеля такого типа необходимо нажать на фиксирующие защелки. При разъединении разъемов старайтесь разносить их по прямой линии, чтобы не погнуть контакты. А перед подсоединением кабеля убедитесь в правильной ориентации и соосности частей разъемов.

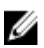

**ПРИМЕЧАНИЕ:** Цвет компьютера и некоторых компонентов может отличаться от цвета, указанного в этом документе.

Во избежание повреждения компьютера выполните следующие шаги, прежде чем приступать к работе с внутренними компонентами компьютера.

- 1. Чтобы не поцарапать крышку компьютера, работы следует выполнять на плоской и чистой поверхности.
- 2. Выключите компьютер (см. раздел Выключение компьютера).

# ОСТОРОЖНО: При отсоединении сетевого кабеля необходимо сначала отсоединить его от компьютера, а затем от сетевого устройства.

- 3. Отсоедините от компьютера все сетевые кабели.
- 4. Отсоедините компьютер и все внешние устройства от электросети.
- 5. Нажмите и не отпускайте кнопку питания, пока компьютер не подключен к электросети, чтобы заземлить системную плату.
- 6. Снимите крышку.

ОСТОРОЖНО: Прежде чем прикасаться к чему-либо внутри компьютера, снимите статическое электричество, прикоснувшись к некрашеной металлической поверхности (например, на задней панели компьютера). Во время работы периодически прикасайтесь к некрашеной металлической поверхности, чтобы снять статическое электричество, которое может повредить внутренние компоненты.

#### Выключение компьютера

△ ОСТОРОЖНО: Во избежание потери данных сохраните и закройте все открытые файлы и выйдите из всех открытых программ перед выключением компьютера.

- 1. Завершите работу операционной системы.
  - B Windows 8:
    - При использовании сенсорного устройства:
      - а. Быстро проведите пальцем с правого края экрана, открыв меню панели Charms, и выберите пункт **Параметры**.
      - b. Выберите <sup>()</sup> а затем выберите Завершение работы.
    - При использовании мыши:
      - а. Укажите мышью правый верхний угол экрана и щелкните Параметры.
      - b. Щелкните <sup>()</sup> а затем выберите Завершение работы.
  - B Windows 7:
    - 1. Нажмите Пуск
    - 2. Щелкните Завершение работы.

или

- 1. Нажмите Пуск 🗐
- 2. Нажмите стрелку в нижнем правом углу меню Пуск, показанную ниже, и нажмите Выключение.

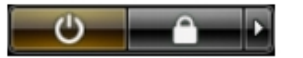

2. Убедитесь, что компьютер и все подключенные к нему устройства выключены. Если компьютер и подключенные устройства не выключились автоматически по завершении работы операционной системы, нажмите и не отпускайте кнопку питания примерно 6 секунд, пока они не выключатся.

#### После работы с внутренними компонентами компьютера

После завершения любой процедуры замены не забудьте подсоединить все внешние устройства, платы и кабели, прежде чем включать компьютер.

1. Установите на место крышку.

#### ОСТОРОЖНО: Чтобы подсоединить сетевой кабель, сначала подсоедините его к сетевому устройству, а затем к компьютеру.

- 2. Подсоедините к компьютеру все телефонные или сетевые кабели.
- 3. Подключите компьютер и все внешние устройства к электросети.
- 4. Включите компьютер.
- 5. Если требуется, проверьте правильность работы компьютера, запустив программу Dell Diagnostics.

# Извлечение и установка компонентов

В этом разделе приведены подробные сведения по извлечению и установке компонентов данного компьютера.

#### Рекомендуемые инструменты

Для выполнения процедур, описанных в этом документе, могут потребоваться следующие инструменты:

- маленькая шлицевая отвертка; •
- крестовая отвертка;
- небольшая пластиковая палочка. •

### Общий вид системы

#### Вид изнутри

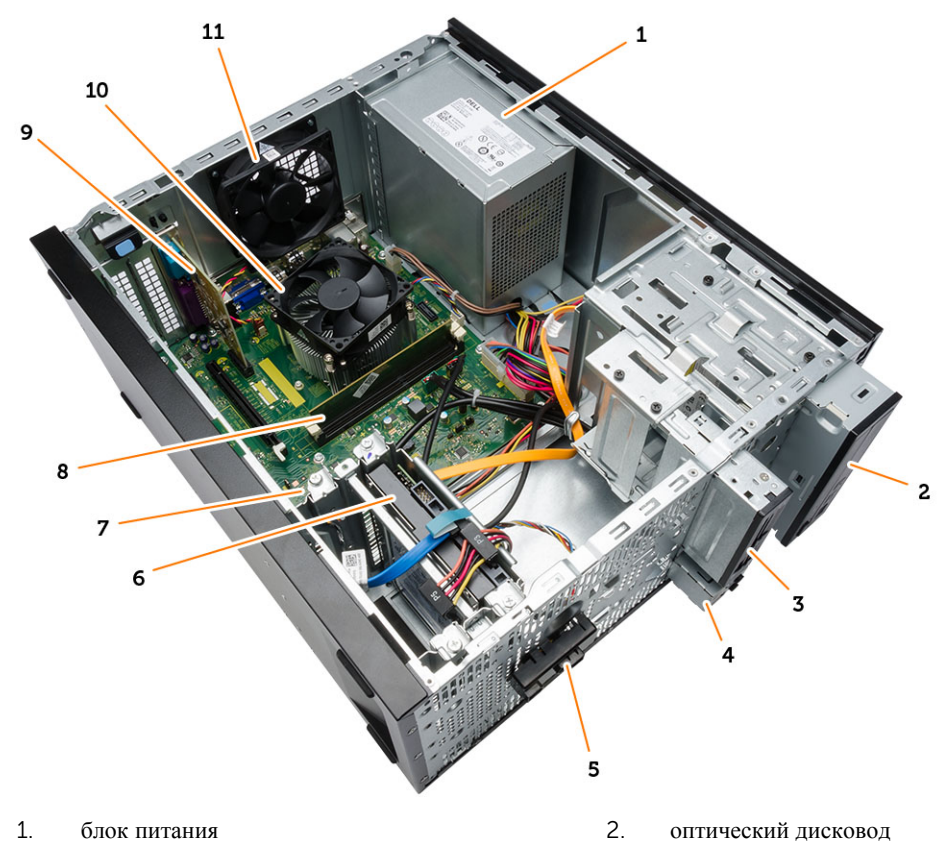

2. оптический дисковод

- 3. устройство чтения карт памяти
- 5. переключатель питания
- 7. системную плату
- 9. плату расширения
- 11. системный вентилятор

### Снятие крышки

- **1.** Выполните процедуры, приведенные в разделе *Подготовка к работе с внутренними компонентами компьютера*.
- 2. Чтобы снять крышку, необходимо выполнить следующие действия:
  - а. Выверните винты, которыми крышка крепится к корпусу компьютера.
  - b. Сдвиньте крышку в сторону задней части компьютера [1].
  - с. Приподнимите и снимите нижнюю крышку с компьютера [2].

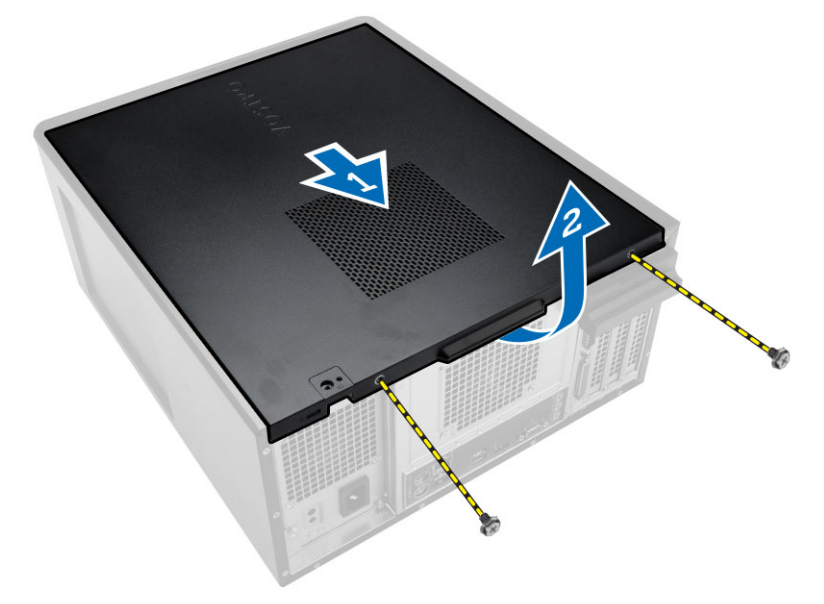

### Установка крышки

- 1. Установите крышку на корпус компьютера.
- 2. Заверните винты, которыми крышка крепится к корпусу компьютера.
- 3. Выполните процедуры, приведенные в разделе После работы с внутренними компонентами компьютера.

#### Снятие лицевой панели

- **1.** Выполните процедуры, приведенные в разделе *Подготовка к работе с внутренними компонентами компьютера*.
- 2. Снимите крышку.

- 4. Front USB Ports (Разъемы USB на передней панели)
- 6. жесткий диск
- 8. модуль памяти
- 10. вентилятор радиатора

- 3. Чтобы снять лицевую панель, необходимо выполнить следующие действия:
  - а. Слегка отогните фиксаторы лицевой панели от корпуса.
  - b. Освободите защелки на противоположном конце лицевой панели из корпуса.
  - с. Снимите лицевую панель дисплея с компьютера.

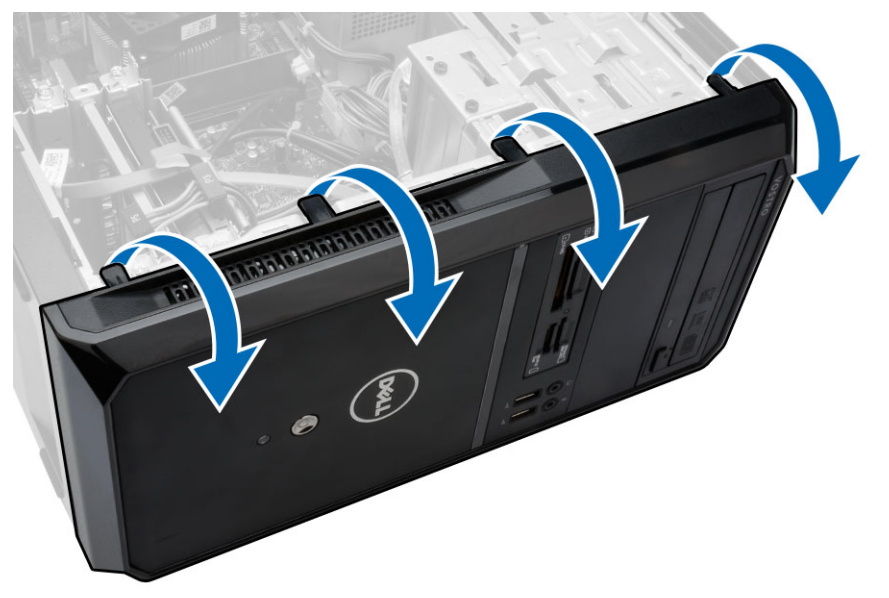

### Установка лицевой панели

- 1. Установите зацепы в выемки в корпусе компьютера.
- 2. Подведите лицевую панель к корпусу компьютера.
- 3. Нажмите на лицевую панель до щелчка фиксаторов.
- 4. Установить крышку.
- 5. Выполните процедуры, приведенные в разделе После работы с внутренними компонентами компьютера.

#### Извлечение жесткого диска

- **1.** Выполните процедуры, приведенные в разделе *Подготовка к работе с внутренними компонентами компьютера*.
- **2.** Снимите:
  - крышку
  - лицевую панель

- **3.** Чтобы извлечь кабель SATA и кабель питания, необходимо выполнить следующие действия:
  - а. Отсоедините кабель SATA и кабель питания от жесткого диска [1] [2].
  - Выверните винты крепления отсека жесткого диска [3] и приподнимите его, чтобы извлечь из корпуса компьютера [4].

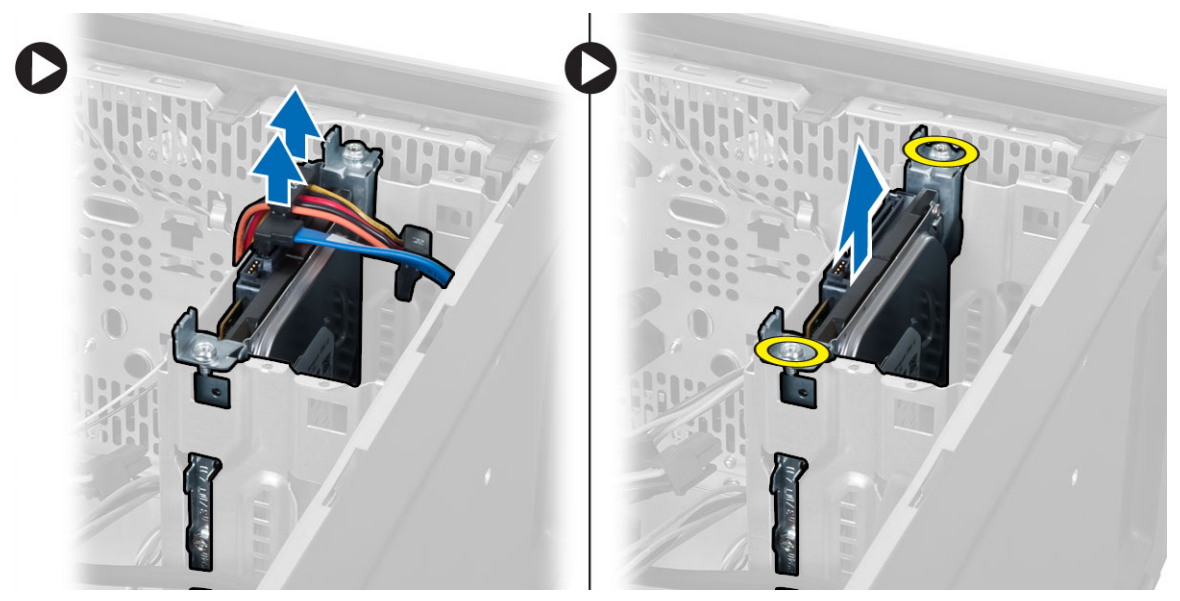

- 4. Чтобы извлечь отсек жесткого диска, необходимо выполнить следующие действия:
  - а. Выверните винты, которыми крепится скоба жесткого диска.
  - b. Приподнимите жесткий диск и извлеките его из отсека жесткого диска.

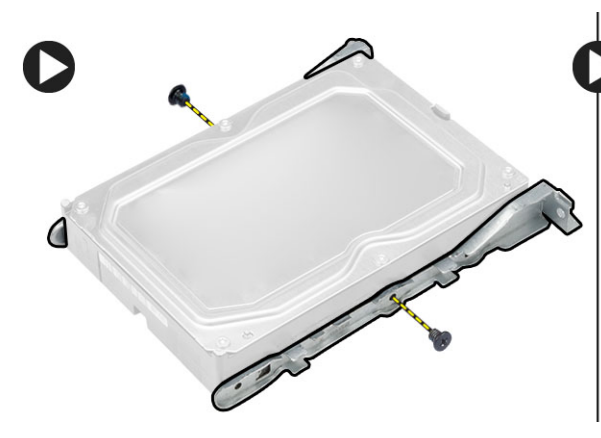

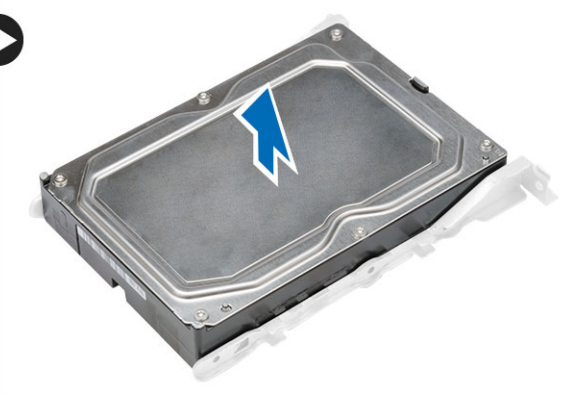

#### Установка жесткого диска

- 1. Вставьте жесткий диск в отсек жесткого диска.
- 2. Затяните винты, которыми крепится отсек жесткого диска.
- 3. Вставьте жесткий диск в соответствующий слот компьютера.
- 4. Затяните винты, которыми жесткий диск крепится к компьютеру.
- 5. Подсоедините кабель SATA и кабель питания к жесткому диску.

- 6. Установите:
  - лицевую панель
  - крышку
- 7. Выполните процедуры, приведенные в разделе После работы с внутренними компонентами компьютера.

#### Извлечение оптического дисковода

- **1.** Выполните процедуры, приведенные в разделе *Подготовка к работе с внутренними компонентами компьютера*.
- **2.** Снимите:
  - крышку
    - лицевую панель
- 3. Чтобы извлечь оптический дисковод, необходимо выполнить следующие действия:
  - а. Отсоедините кабель данных [1] и кабель питания [2] от оптического дисковода.
  - b. Выверните винты, которыми крепится оптический дисковод и затем задвиньте оптический дисковод к передней панели компьютера.
  - с. Извлеките оптический дисковод из компьютера [3].

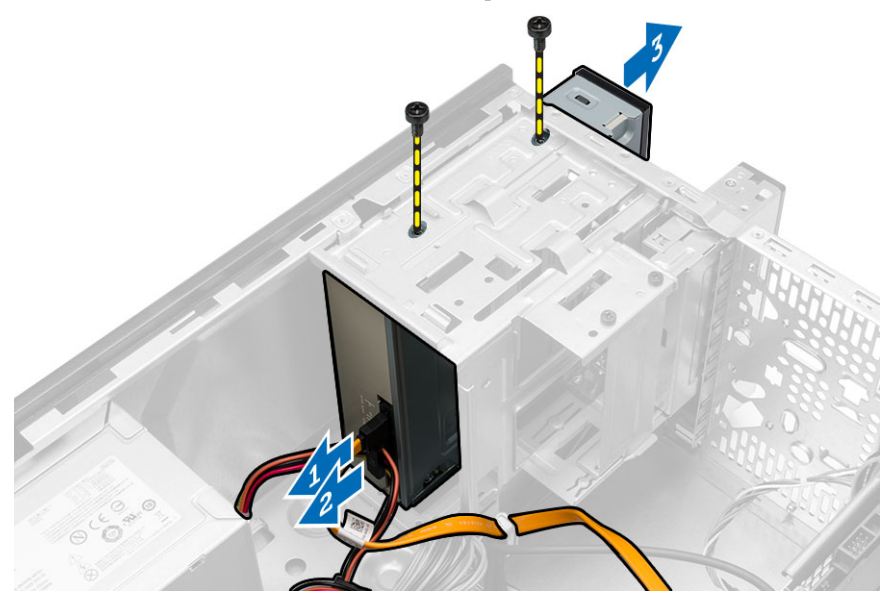

#### Установка оптического дисковода

- 1. Вставьте оптический дисковод в корпус компьютера до щелчка так, чтобы он принял фиксированное положение.
- 2. Заверните винты, которыми крепится оптический дисковод.
- 3. Подсоедините кабель передачи данных и кабель питания к оптическому дисководу.
- 4. Установите:
  - лицевую панель
  - крышку
- 5. Выполните процедуры, приведенные в разделе После работы с внутренними компонентами компьютера.

### Извлечение устройства чтения карт

- **1.** Выполните процедуры, приведенные в разделе *Подготовка к работе с внутренними компонентами компьютера*.
- **2.** Снимите:

3.

- крышку
- лицевую панель
- а. Отсоедините кабель устройства чтения карт от системной платы.
- b. Извлеките кабель устройства чтения карт из металлических хомутов.
- с. Выверните винты, которыми устройство чтения смарт-карт крепится к корпусу компьютеру.
- d. Сдвиньте устройство чтения карт по направлению к передней части компьютера.
- е. Выньте устройство чтения смарт-карт из компьютера.

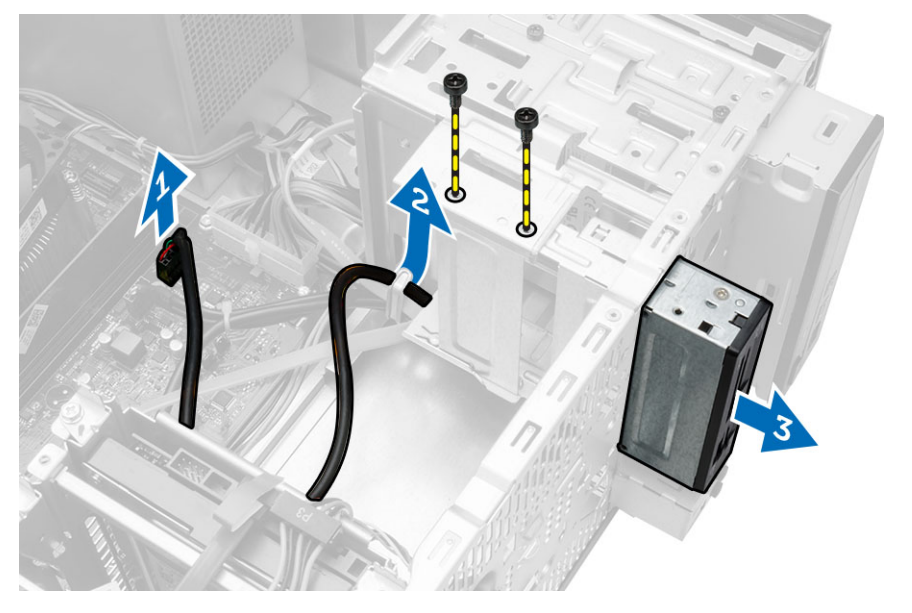

#### Установка устройства чтения карт

- 1. Вставьте устройства чтения карт в корпус компьютера до щелчка так, чтобы оно приняло фиксированное положение.
- 2. Заверните винты, которыми устройства чтения карт крепится к корпусу.
- 3. Протяните кабель устройства чтения карт через металлические защелки.
- 4. Подсоедините кабель устройства чтения карт к системной плате.
- 5. Установите:
  - лицевую панель
  - крышку
- 6. Выполните процедуры, приведенные в разделе После работы с внутренними компонентами компьютера.

#### Извлечение модуля памяти

- **1.** Выполните процедуры, приведенные в разделе *Подготовка к работе с внутренними компонентами компьютера*.
- 2. Снимите крышку.
- 3. Нажмите фиксирующие защелки с двух сторон модуля памяти и поднимите его, чтобы извлечь из корпуса компьютера.

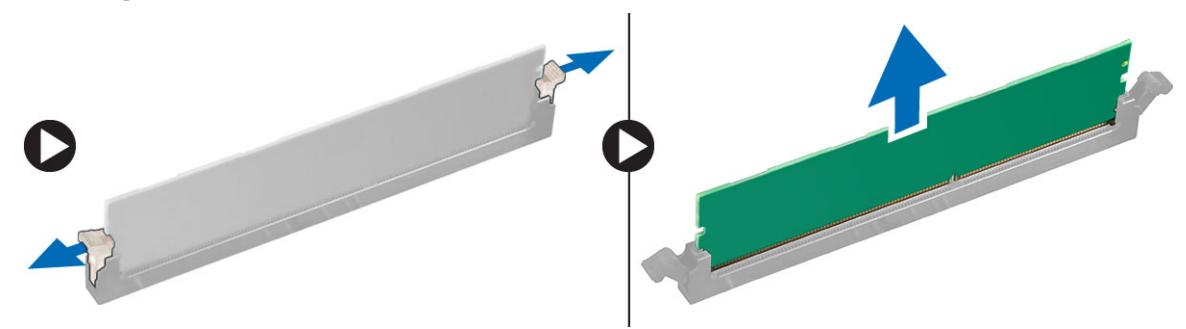

### Установка модуля памяти

- 1. Совместите выемку на модуле памяти с выступом на разъеме системной платы.
- 2. Вставьте модуль памяти в разъем памяти.
- 3. Нажмите на модуль памяти, чтобы сработали фиксаторы, которыми крепится модуль памяти.
- 4. Установить крышку.
- 5. Выполните процедуры, приведенные в разделе После работы с внутренними компонентами компьютера.

#### Снятие радиатора

- **1.** Выполните процедуры, приведенные в разделе *Подготовка к работе с внутренними компонентами компьютера*.
- 2. Снимите крышку.

- 3. Чтобы извлечь радиатор процессора, необходимо выполнить следующие действия:
  - а. Отсоедините кабель радиатора от системной платы.
  - b. Ослабьте невыпадающие винты, которыми радиатор крепится к системной плате.
  - с. Приподнимите радиатор и извлеките его из компьютера.

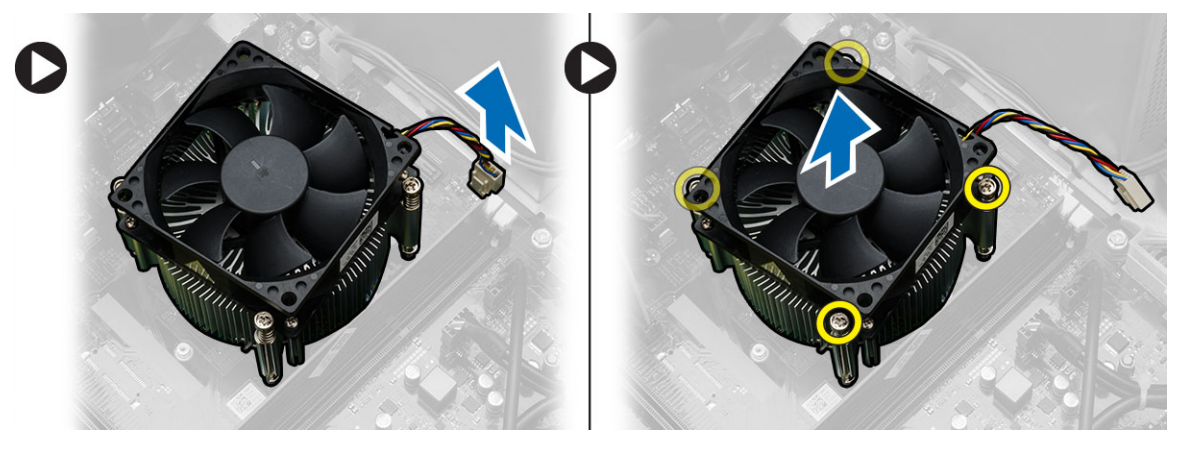

### Установка радиатора

- 1. Установите радиатор на процессор.
- 2. Затяните невыпадающие винты крепления радиатора к системной плате.
- 3. Подсоедините кабель радиатора к системной плате.
- 4. Установить крышку.
- 5. Выполните процедуры, приведенные в разделе После работы с внутренними компонентами компьютера.

### Извлечение процессора

- **1.** Выполните процедуры, приведенные в разделе *Подготовка к работе с внутренними компонентами компьютера*.
- **2.** Снимите:
  - крышку
  - радиатор
- **3.** Опустите рычаг и потяните его наружу, чтобы вытащить из удерживающей скобы, на которой он крепится.
- 4. Поднимите крышку процессора и поднимите его, чтобы извлечь из корпуса компьютера.

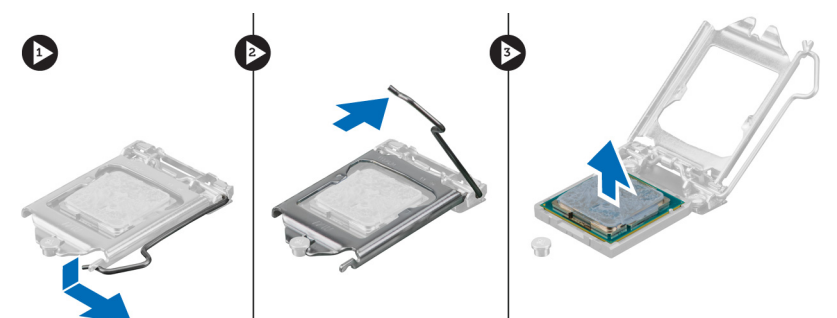

### Установка процессора

- 1. Вставьте процессор в гнездо.
- 2. Нажмите на крышку процессора, чтобы зафиксировать ее в разъеме.
- **3.** Опустите рычаг и потяните его наружу, чтобы зафиксировать удерживающую скобу, с помощью которой он крепится.
- 4. Установите:
  - радиатор
  - крышку
- 5. Выполните процедуры, приведенные в разделе После работы с внутренними компонентами компьютера.

#### Извлечение плат расширения

- **1.** Выполните процедуры, приведенные в разделе *Подготовка к работе с внутренними компонентами компьютера*.
- 2. Снимите крышку.
- 3. Чтобы извлечь плату расширения, необходимо выполнить следующие действия:
  - Нажмите на выступ синего цвета и сдвиньте вниз рычаг фиксатора, удерживающего плату расширения.
  - b. Нажмите на удерживающий фиксатор, чтобы извлечь карту расширения из ее разъема.
  - с. Приподнимите плату расширения, извлеките из разъема и выньте из корпуса компьютера.
  - d. Повторите ту же последовательность шагов, чтобы извлечь любые дополнительно установленные платы расширения.

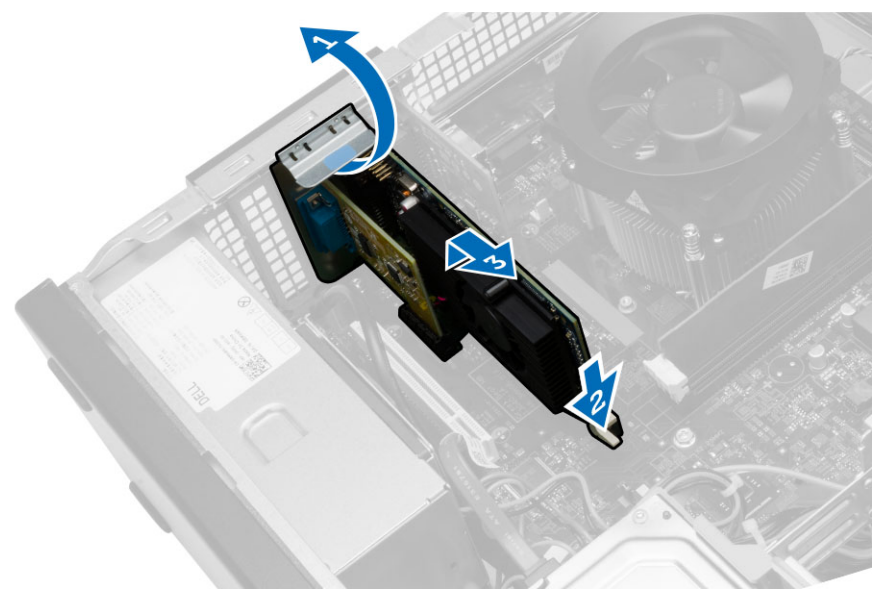

### Установка плат расширения

- 1. Установите плату расширения в соответствующий разъем.
- **2.** Зафиксируйте плату расширения, нажав на защелку держателя платы так, чтобы она приняла фиксированное положение.

- 3. Повторите ту же последовательность шагов, чтобы установить дополнительные платы расширения.
- 4. Установить крышку.
- 5. Выполните процедуры, приведенные в разделе После работы с внутренними компонентами компьютера.

### Извлечение блока питания

- 1. Выполните процедуры, приведенные в разделе Подготовка к работе с внутренними компонентами компьютера.
- 2. Снимите:
  - крышку
  - лицевую панель
- 3. Отсоедините следующие кабели питани от системной платы, нажав на защелки и потянув их вверх.
  - кабель питания системной платы [1]
  - кабель питания системного вентилятора [2]
  - а. Выверните винты, которыми блок питания крепится к корпусу компьютера.

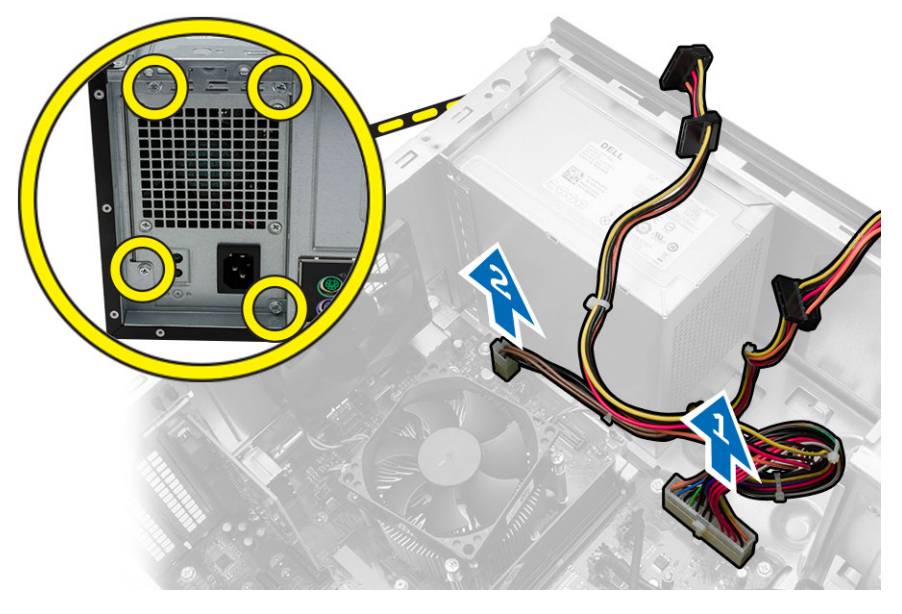

- 4. Чтобы извлечь блок питания, необходимо выполнить следующие действия:
  - а. Нажмите на синие фиксаторы на задней панели блока питания [1].
  - b. Сдвиньте блок питания в направлении задней панели компьютера и извлеките его из компьютера.

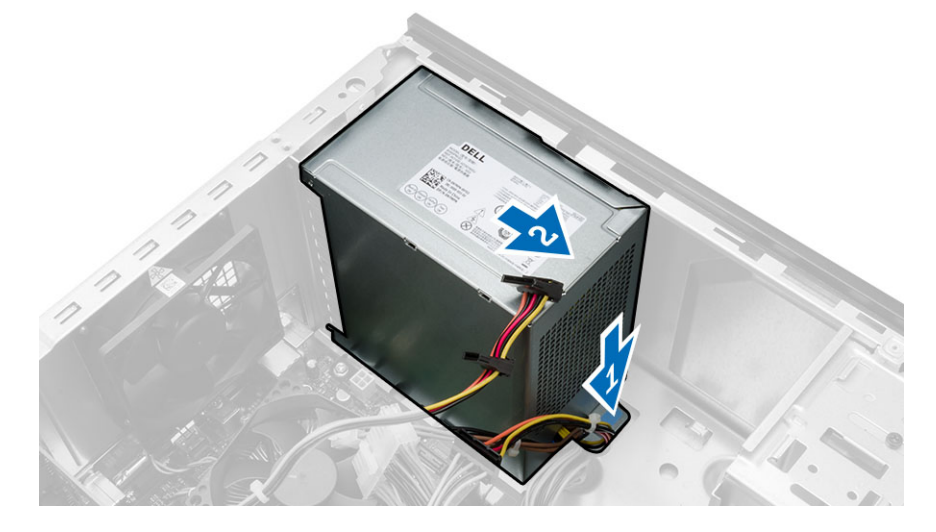

### Установка блока питания

- 1. Сдвиньте блок питания по направлению к задней части компьютера до щелчка так, чтобы он принял фиксированное положение.
- 2. Затяните винты крепления блока питания к корпусу компьютера.
- 3. Подсоедините кабели питания к системной плате.
- 4. Установить крышку.
- 5. Выполните процедуры, приведенные в разделе После работы с внутренними компонентами компьютера.

#### Извлечение переключателя питания

- **1.** Выполните процедуры, приведенные в разделе *Подготовка к работе с внутренними компонентами компьютера*.
- **2.** Снимите:
  - крышку
  - лицевую панель

- 3. Чтобы извлечь переключатель питания, необходимо выполнить следующие действия:
  - а. Отсоедините кабель переключателя питания от системной платы [1].
  - b. Вытащите кабель переключателя питания из металлических фиксаторов [2].
  - с. Извлеките кнопку питания нажав на две защелки и вытянув ее из гнезда [3,4].

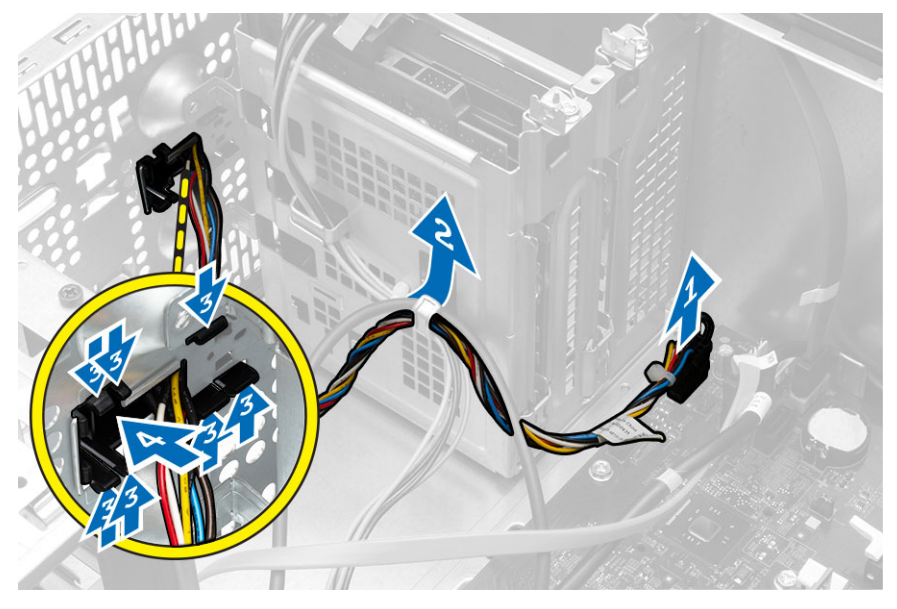

#### Установка переключателя питания

- 1. Проденьте кабель выключателя питания внутрь через переднюю панель компьютера.
- 2. Вставьте кнопку питания в соответствующий слот и нажмите так, чтобы приняла фиксированное положение.
- 3. Проденьте кабель переключателя питания через металлические фиксаторы.
- 4. Подсоедините кабель переключателя питания к системной плате.
- 5. Установите:
  - лицевую панель
  - крышку
- 6. Выполните процедуры, приведенные в разделе После работы с внутренними компонентами компьютера.

#### Снятие панели ввода-вывода

- **1.** Выполните процедуры, приведенные в разделе *Подготовка к работе с внутренними компонентами компьютера*.
- 2. Снимите:
  - крышку
  - лицевую панель

- 3. Чтобы извлечь кабели панели ввода/вывода, необходимо выполнить следующие действия:
  - а. Отсоедините кабели панели ввода-вывода и микропроволочные кабели от системной платы [1, 3].
  - b. Извлеките кабели из удерживающих металлических хомутов [2, 4].

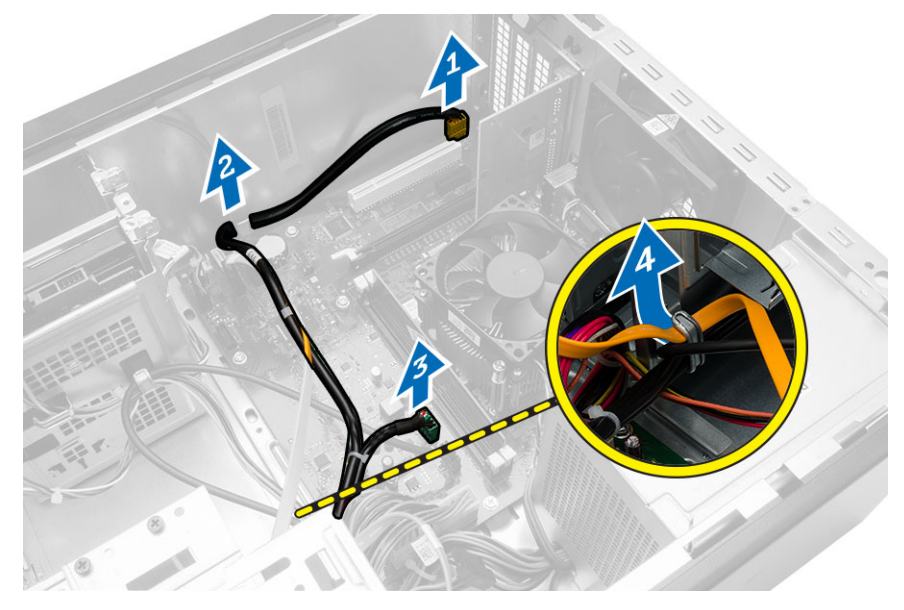

- 4. Чтобы извлечь панель ввода/вывода, необходимо выполнить следующие действия:
  - а. Выверните винт, которым панель ввода-вывода крепится к корпусу компьютера.
  - b. Сдвиньте панель ввода/вывода и извлеките ее из компьютера.

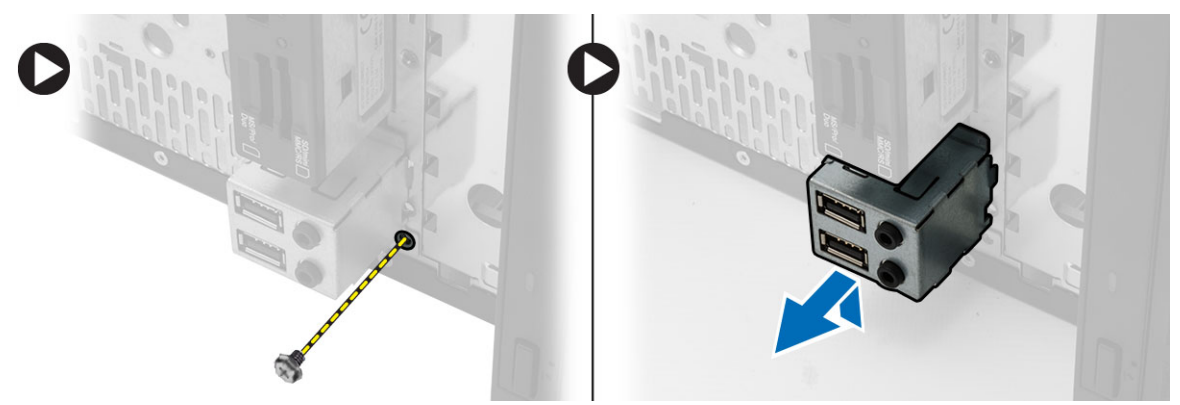

### Установка панели ввода-вывода

- 1. Вставьте панель ввода/вывода в ее отсек в компьютере.
- 2. Заверните винт, который фиксирует панель ввода/вывода.
- 3. Проведите кабели через металлические зажимы.
- 4. Подсоедините кабели панели ввода-вывода и FlyWire к системной плате.
- 5. Установите:
  - лицевую панель
  - крышку
- 6. Выполните процедуры, приведенные в разделе После работы с внутренними компонентами компьютера.

### Снятие системного вентилятора

- **1.** Выполните процедуры, приведенные в разделе *Подготовка к работе с внутренними компонентами компьютера*.
- 2. Снимите крышку.
- 3. Чтобы извлечь системный вентилятор, необходимо выполнить следующие действия:
  - а. Отсоедините кабель вентилятора от системной платы.
  - b. Выверните винты, которыми системный вентилятор крепится к компьютеру.
  - с. Нажмите на системный вентилятор внутрь и снимите его с компьютера.

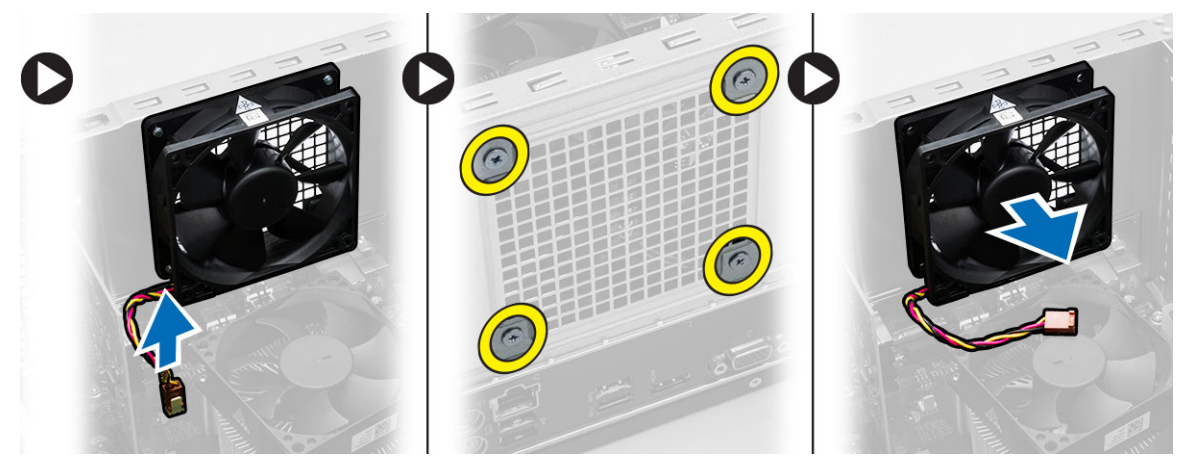

#### Установка вентилятора корпуса

- 1. Поместите вентилятор в корпус компьютера.
- 2. Заверните винты, которыми вентилятор крепится к корпусу компьютера.
- 3. Подсоедините кабель вентилятора к системной плате.
- 4. Установить крышку.
- 5. Выполните процедуры, приведенные в разделе После работы с внутренними компонентами компьютера.

#### Извлечение системной платы

- **1.** Выполните процедуры, приведенные в разделе *Подготовка к работе с внутренними компонентами компьютера*.
- 2. Снимите:
  - крышку
  - лицевую панель
  - оптический дисковод
  - жесткий диск
  - радиатор
  - процессор
  - модуль памяти
  - плату расширения
  - Панель ввода-вывода
- 3. Чтобы извлечь системную плату, необходимо выполнить следующие действия:
  - а. Отсоедините и отведите все кабели, подключенные к системной плате.
  - b. Выкрутите винты, которыми системная плата крепится к компьютеру.
  - с. Сдвиньте системную плату в сторону передней части компьютера и аккуратно наклоните ее под углом в 45 градусов.
  - d. Приподнимите системную плату и выньте из компьютера.

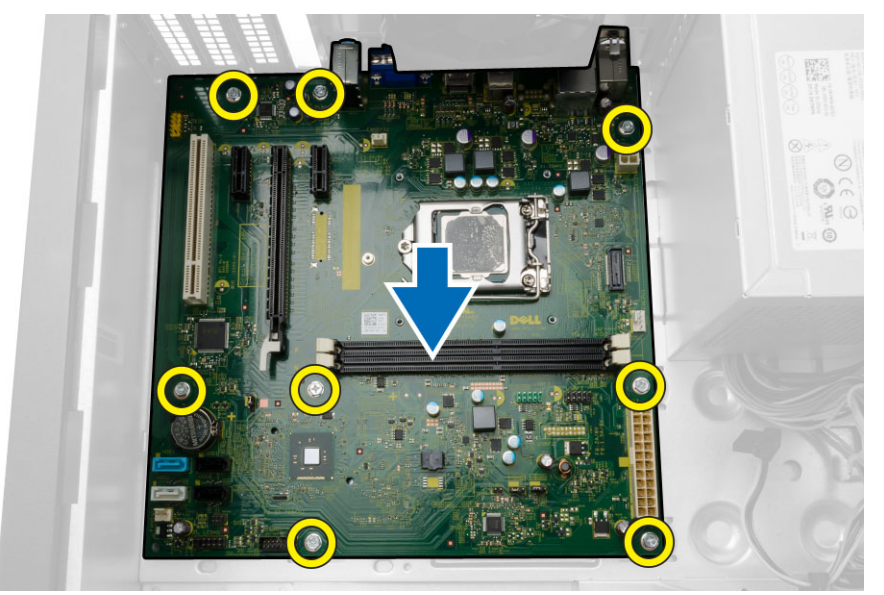

#### Установка системной платы

- 1. Поместите системную плату в корпус компьютера под углом в 45 градусов, а затем сдвиньте ее в сторону задней части компьютера.
- 2. Закрутите винты, которыми системная плата крепится к корпусу компьютера.
- 3. Подведите и подсоедините все кабели, подключаемые к системной плате.

- 4. Установите:
  - Панель ввода-вывода
  - модуль памяти
  - плату расширения
  - процессор
  - радиатор
  - жесткий диск
  - оптический дисковод
  - лицевую панель
  - крышку
- 5. Выполните процедуры, приведенные в разделе После работы с внутренними компонентами компьютера.

### Компоненты системной платы

На изображении ниже изображены компоненты системной платы.

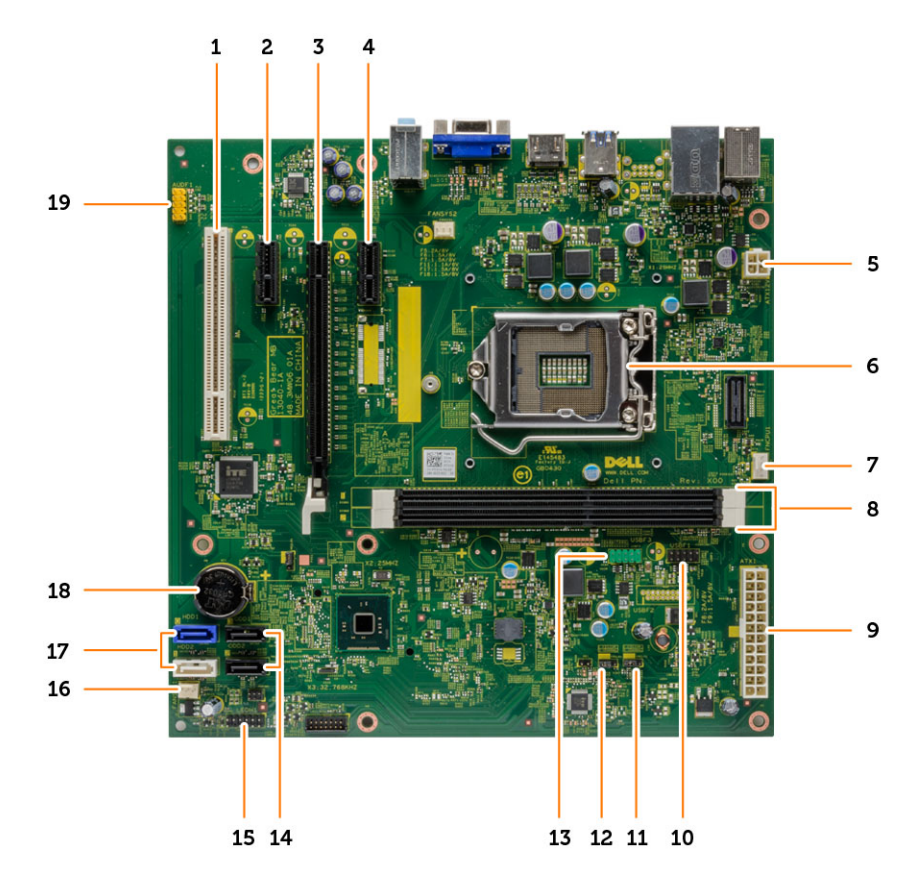

- 1. разъем РСІ
- 3. разъем PCle x16
- 5. разъем питания Р2
- 7. Разъем вентилятора ЦП

- 2. разъем PCIe x1
- 4. разъем PCIe x1
- 6. гнездо процессора
- 8. разъемы памяти

- 9. разъем питания Р1
- 11. перемычка сброса часов реального времени
- 13. передний разъем USB
- 15. разъем передних светодиодов
- 17. разъемы SATA
- 19. аудиоразъем на передней панели

- 10. разъем модуля устройства чтения плат
- 12. перемычка сброса пароля
- 14. разъемы SATA
- 16. разъем системного вентилятора
- 18. батарея типа «таблетка»

# Поиск и устранение неполадок

Поиск неполадок можно произвести с помощью индикаторов, таких как диагностические световые сигналы, звуковые сигналы и сообщения об ошибках, появляющиеся в процессе работы компьютера.

#### Диагностические коды светодиодного индикатора питания

| Состояние светодиодного<br>индикатора питания | Возможная причина                                                                             | Действия по устранению<br>неисправности                                                                                                    |
|-----------------------------------------------|-----------------------------------------------------------------------------------------------|----------------------------------------------------------------------------------------------------|
| Не светится                                   | Компьютер выключен или не получает электропитания.                                            | <ul> <li>Повторно подсоедините кабель<br/>питания к разъему питания на<br/>задней панели компьютера и к<br/>электрической розетке.</li> </ul>                                                                                                    |
|                                               |                                                                                               | <ul> <li>Если компьютер включен в<br/>разветвитель питания,<br/>убедитесь, что разветвитель<br/>питания подсоединен к<br/>электрической розетке и<br/>включен. Также, попробуйте<br/>исключить использование<br/>устройств стабилизации<br/>напряжения, разветвителей<br/>питания и удлиннителей, чтобы<br/>удостовериться в том,<br/>включается ли компьютер<br/>исправно напрямую.</li> </ul> |
|                                               |                                                                                               | <ul> <li>Убедитесь, что электрическая<br/>розетка исправна, проверив ее<br/>при помощи другого<br/>устройства, например<br/>светильника.</li> </ul>                                                                                                    |
| Мигает желтым светом                          | Компьютер не может завершить процедуру РОЅТ                                                   | • Удалите все платы и<br>установите их снова.                                                                                                    |
|                                               | (самотестирование при включении питания) или произошел сбой                                   | <ul> <li>Удалите и снова установите<br/>графическую плату, если она<br/>есть.</li> </ul>                                                                                                    |
|                                               | процессора.                                                                                   | <ul> <li>Убедитесь, что кабель питания<br/>подсоединен к материнской<br/>плате и процессору.</li> </ul>                                                                                                    |
| Горит желтым светом                           | ом Компьютер находится в режиме ожидания или же в состоянии                                   | <ul> <li>Нажмите кнопку питания<br/>чтобы вывести компьютер из<br/>режима ожидания.</li> </ul>                                                                                                    |
|                                               | отказа, включая отказ олока<br>питания. Только шина блока<br>питания +5VSB работает исправно. | <ul> <li>Убедитесь, что все кабели<br/>питания надежно<br/>подсоединены к системной<br/>плате.</li> </ul>                                                                                                    |
|                                               |                                                                                               | <ul> <li>Убедитесь, что основной<br/>кабель питания и кабель<br/>передней панели надежно</li> </ul>                                                                                                    |

| Состояние светодиодного<br>индикатора питания | Возможная причина                                                           | Действия по устранению<br>неисправности                                                                                                    |
|-----------------------------------------------|-----------------------------------------------------------------------------|----------------------------------------------------------------------------------------------------|
|                                               |                                                                             | подсоединены к системной плате.                                                                                                    |
| Горит белым светом                            | Компьютер находится во<br>включенном состоянии и<br>полностью функционален. | <ul> <li>Если компьютер не отвечает,<br/>можно предпринять следующее:</li> <li>Убедитесь, что дисплей<br/>подключен и включен.</li> <li>Если дисплей подключен и<br/>включен, прислушайтесь, какие<br/>кодовые сигналы издает<br/>компьютер.</li> </ul> |

# Диагностические сообщения об ошибках

|                                                                             | 2                                                                                                    |
|-----------------------------------------------------------------------------|----------------------------------------------------------------------------------------------------|
| Сообщения об ошибках                                                        | Описание                                                                                                    |
| Auxiliary device failure (Ошибка вспомогательного<br>устройства)            | Сенсорная панель или мышь, возможно, неисправны.<br>Проверьте подключение кабеля мыши. Включите<br>параметр <b>Pointing device (Устройство ввода)</b> в<br>программе настройки системы. |
| Bad command or file name (Неправильная команда<br>или имя файла)            | Проверьте правильность написания команды,<br>расстановки пробелов, а также правильность<br>указанного пути к файлу.                                                                     |
| Cache disabled due to failure (Кэш отключен из-за<br>ошибки)                | Неисправность основного внутреннего кэша микропроцессора. Обратитесь в Dell.                                                                                                    |
| CD drive controller failure (Отказ контроллера<br>дисковода компакт-дисков) | Оптический дисковод не отвечает на команды компьютера.                                                                                                    |
| Data error (Ошибка данных)                                                  | Ошибка чтения данных с жесткого диска.                                                                                                    |
| Decreasing available memory (Уменьшение доступного объема памяти)           | Модули памяти, возможно, неисправны или<br>установлены неправильно. Переустановите модули<br>памяти или замените их, если это необходимо.                                               |
| Disk C: failed initialization (Диск C: инициализация<br>не удалась)         | При инициализации жесткого диска произошел сбой.<br>Запустите программу тестирования жесткого диска из<br>утилиты Dell Diagnostics.                                                     |
| Drive not ready (Диск не готов)                                             | Для продолжения выполнения операции требуется<br>наличие жесткого диска в отсеке. Установите<br>жесткий диск в отсек.                                                                   |
| Error reading PCMCIA card (Ошибка чтения платы<br>PCMCIA)                   | Компьютер не может идентифицировать плату<br>ExpressCard. Вставьте плату заново или попробуйте<br>использовать другую плату.                                                            |
| Extended memory size has changed (Изменен<br>объем расширенной памяти)      | Объем информации, записанной в энергонезависимой<br>оперативной памяти (NVRAM), не совпадает с<br>объемом памяти, установленной в компьютере.                                           |

| Сообщения об ошибках                                                                                            | Описание                                                                                                    |
|----------------------------------------------------------------------------------------------------|----------------------------------------------------------------------------------------------------|
|                                                                                                    | Перезагрузите компьютер. Если ошибка появляется снова, обратитесь в Dell.                                                                                                    |
| The file being copied is too large for the destination drive (Копируемый файл слишком велик для целевого диска) | Копируемый файл слишком велик для данного диска<br>или же диск переполнен. Попробуйте скопировать<br>файл на другой диск или диск с большей емкостью.                                                                                                    |
| Имя файла не может содержать следующие символы:<br>\                                                            | Не используйте эти символы в именах файлов.                                                                                                    |
| Gate A20 failure (Сбой линии A20)                                                                               | Модуль памяти, возможно, установлен неправильно.<br>Переустановите модули памяти или замените их, если<br>необходимо.                                                                                                    |
| General failure (Общий отказ)                                                                                   | Операционной системе не удается выполнить<br>команду. Это сообщение обычно конкретизируется,<br>например: Printer out of paper (В принтере нет<br>бумаги). Действуйте в зависимости от ситуации.                                                                                                    |
| Hard-disk drive configuration error (Ошибка<br>конфигурации жесткого диска)                                     | Компьютеру не удалось идентифицировать тип диска.<br>Выключите компьютер, извлеките жесткий диск и<br>загрузите систему с оптического дисковода. Затем<br>выключите компьютер, переустановите жесткий диск<br>и перезагрузите компьютер. Запустите тестирование<br>жесткого диска с помощью Dell Diagnostics.                                                                                         |
| Hard-disk drive controller failure 0 (Ошибка контроллера жесткого диска 0)                                      | Жесткий диск не отвечает на команды компьютера.<br>Выключите компьютер, извлеките жесткий диск и<br>загрузите систему с оптического дисковода. Затем<br>выключите компьютер, переустановите жесткий диск<br>и перезагрузите компьютер. Если проблема все еще<br>возникает, попробуйте установить другой жесткий<br>диск. Запустите тестирование жесткого диска с<br>помощью Dell Diagnostics.         |
| Hard-disk drive failure (Сбой жесткого диска)                                                                   | Жесткий диск не отвечает на команды компьютера.<br>Выключите компьютер, извлеките жесткий диск и<br>загрузите систему с оптического дисковода. Затем<br>выключите компьютер, переустановите жесткий диск<br>и перезагрузите компьютер. Если проблема все еще<br>возникает, попробуйте установить другой жесткий<br>диск. Запустите тестирование жесткого диска с<br>помощью <b>Dell Diagnostics</b> . |
| Hard-disk drive read failure (Ошибка при чтении с жесткого диска)                                               | Жесткий диск, возможно, поврежден. Выключите<br>компьютер, извлеките жесткий диск и загрузите<br>систему с оптического дисковода. Затем выключите<br>компьютер, переустановите жесткий диск и<br>перезагрузите компьютер. Если проблема все еще<br>возникает, попробуйте установить другой жесткий<br>диск. Запустите тестирование <b>жесткого диска</b> с<br>помощью Dell Diagnostics.               |

| Сообщения об ошибках                                                                                                    | Описание                                                                                                    |
|----------------------------------------------------------------------------------------------------|----------------------------------------------------------------------------------------------------|
| Insert bootable media (Вставьте загрузочный<br>носитель)                                                                                                 | Операционная система пытается загрузиться с<br>незагрузочного носителя, такого как дискета или<br>компакт-диск. Вставьте загрузочный носитель.                                                                                                    |
| Invalid configuration information-please run<br>System Setup Program (Неверная информация о<br>конфигурации — запустите программу настройки<br>системы)  | Конфигурация системы не совпадает с<br>конфигурацией аппаратных средств. Сообщение чаще<br>всего появляется в случае, когда был установлен<br>модуль памяти. Исправьте соответствующие<br>параметры в программе настройки системы.                                                                                                    |
| Keyboard clock line failure (Ошибка линии синхронизирующего сигнала клавиатуры)                                                                          | Для внешней клавиатуры: проверьте подключение кабеля. Запустите тестирование контроллера клавиатуры в Dell Diagnostics.                                                                                                    |
| Keyboard controller failure (Ошибка контроллера<br>клавиатуры)                                                                                           | Для внешней клавиатуры: проверьте подключение<br>кабеля. Перезагрузите компьютер, избегая при этом<br>любых действий с клавиатурой и мышью во время<br>процедуры загрузки. Запустите тестирование<br>контроллера клавиатуры в Dell Diagnostics.                                                                                                    |
| Keyboard data line failure (Ошибка линии передачи<br>данных клавиатуры)                                                                                  | Для внешней клавиатуры: проверьте подключение кабеля. Запустите тестирование контроллера клавиатуры в Dell Diagnostics.                                                                                                    |
| Keyboard stuck key failure (Ошибка запавшей<br>клавиши клавиатуры)                                                                                       | Для внешней клавиатуры или клавишной панели:<br>проверьте подключение кабеля. Перезагрузите<br>компьютер, избегая при этом любых действий с<br>клавиатурой и клавишами во время процедуры<br>загрузки. Запустите тестирование запавшей<br>клавиши клавиатуры в Dell Diagnostics.                                                                                     |
| Licensed content is not accessible in MediaDirect<br>(Лицензионные материалы недоступны в программе<br>MediaDirect)                                      | Программа Dell MediaDirect <sup>тм</sup> не может проверить<br>ограничения, установленные в отношении файла<br>программой управления правами на цифровые<br>данные Digital Rights Management (DRM), поэтому<br>воспроизведение файла не разрешается.                                                                                                    |
| Memory address line failure at address, read value<br>expecting value (Ошибка адресной линии памяти по<br>адресу, читаемое значение, ожидаемое значение) | Модуль памяти, возможно, неисправен или<br>установлен неправильно. Переустановите модули<br>памяти или замените их, если необходимо.                                                                                                    |
| Memory allocation error (Ошибка распределения<br>памяти)                                                                                                 | Программное обеспечение, которое вы пытаетесь<br>запустить, конфликтует с операционной системой,<br>другим программным обеспечением или утилитой.<br>Выключите компьютер, подождите 30 секунд, а затем<br>запустите. Попробуйте снова запустить программу.<br>Если сообщение об ошибке появляется снова,<br>обратитесь к документации к программному<br>обеспечению. |
| Memory double word logic failure at address, read<br>value expecting value (Ошибка логики двойного                                                       | Модуль памяти, возможно, неисправен или<br>установлен неправильно. Переустановите модули<br>памяти или замените их, если необходимо.                                                                                                    |

| Сообщения об ошибках                                                                                                    | Описание                                                                                                    |
|----------------------------------------------------------------------------------------------------|----------------------------------------------------------------------------------------------------|
| слова в оперативной памяти по адресу, читаемое значение, ожидаемое значение)                                                                                                    |                                                                                                    |
| Memory odd/even logic failure at address, read<br>value expecting value (Ошибка логики четности/<br>нечетности в оперативной памяти по адресу,<br>читаемое значение, ожидаемое значение) | Модуль памяти, возможно, неисправен или<br>установлен неправильно. Переустановите модули<br>памяти или замените их, если необходимо.                                                                                                    |
| Memory write/read failure at address, read value<br>expecting value (Ошибка записи/чтения по адресу,<br>читаемое значение, ожидаемое значение)                                           | Модуль памяти, возможно, неисправен или<br>установлен неправильно. Переустановите модули<br>памяти или замените их, если необходимо.                                                                                                    |
| No boot device available (Нет загрузочных<br>устройств)                                                                                                    | Компьютер не может обнаружить жесткий диск. Если<br>жесткий диск установлен в качестве загрузочного<br>устройства, убедитесь, что он правильно установлен,<br>смонтирован и разбит как загрузочное устроуство.                                                                                                    |
| No boot sector on hard drive (На жестком диске отсутствует сектор загрузки)                                                                                                    | Операционная система, возможно, повреждена;<br>обратитесь в Dell.                                                                                                    |
| No timer tick interrupt (Отсутствует прерывание от таймера)                                                                                                    | Одна из микросхем системной платы возможно<br>неисправна. Запустите тестирование настроек<br>системы в Dell Diagnostics.                                                                                                    |
| Not enough memory or resources. Exit some programs and try again (Недостаточно памяти или ресурсов. Закройте некоторые программы и повторите попытку.)                                   | Слишком много программ открыто одновременно.<br>Закройте все окна, а затем откройте необходимую<br>программу.                                                                                                    |
| Operating system not found (Операционная система<br>не найдена)                                                                                                    | Переустановите жесткий диск. Если проблема все еще возникает, обратитесь в Dell.                                                                                                    |
| Optional ROM bad checksum (Неверная контрольная сумма дополнительного ПЗУ)                                                                                                    | Сбой дополнительного ПЗУ. Обратитесь в Dell.                                                                                                    |
| Sector not found (Сектор не найден)                                                                                                    | Операционная система не может обнаружить сектор<br>на жестком диске. Возможно, на жестком диске<br>имеется поврежденный сектор или же повреждена<br>файловая система FAT. Запустите утилиту проверки<br>ошибок Windows, чтобы проверить файловую<br>структуру на жестком диске. Для получения<br>инструкций обратитесь к справке и поддержке<br>Windows (нажмите Пуск > Справка и поддержка).<br>Если повреждено значительное количество секторов,<br>произведите резервное копирование данных (если это<br>возможно), а затем заново отформатируйте жесткий<br>диск. |
| Seek error (Ошибка подвода головки)                                                                                                    | Операционной системе не удается найти требуемую<br>дорожку на жестком диске.                                                                                                    |
| Shutdown failure (Сбой завершения работы системы)                                                                                                    | Одна из микросхем системной платы возможно<br>неисправна. Запустите тестирование настроек<br>системы в <u>Dell Diagnostics</u> .                                                                                                    |

| Сообщения об ошибках                                                                                                    | Описание                                                                                                    |
|----------------------------------------------------------------------------------------------------|----------------------------------------------------------------------------------------------------|
| Time-of-day clock lost power (Нет питания в часах<br>истинного времени)                                                            | Настройки конфигурации системы повреждены.<br>Подключите компьютер к электрической розетке для<br>подзарядки аккумулятора. Если проблема все еще<br>возникает, попробуйте восстановить данные, войдя в<br>программу настройки системы, а затем немедленно<br>выйдя из нее. Если сообщение появляется снова,<br><u>обратитесь в Dell</u> . |
| Time-of-day clock stopped (Остановка часов истинного времени)                                                                      | Резервному аккумулятору, поддерживающему настройки конфигурации системы, требуется подзарядка. Для подзарядки аккумулятора подключите компьютер к электросети. Если проблема все еще возникает, обратитесь в Dell.                                                                                                    |
| Time-of-day not set-please run the System Setup<br>program (Время и дата не установлены. Запустите<br>программу настройки системы) | Время и дата, установленные в программе настройки<br>системы не совпадают с системными часами.<br>Исправьте настройки параметров <b>времени и даты</b> .                                                                                                    |
| Timer chip counter 2 failed (Ошибка счетчика 2 микросхемы таймера)                                                                 | Одна из микросхем системной платы возможно<br>неисправна. Запустите тестирование настроек<br>системы в Dell Diagnostics.                                                                                                    |
| Unexpected interrupt in protected mode<br>(Неожиданное прерывание в защищенном режиме)                                             | Контроллер клавиатуры или модуль памяти,<br>возможно, неисправны. Запустите тестирование<br>системной памяти и контроллера клавиатуры с<br>помощью программы настройки системы или<br>обратитесь в Dell.                                                                                                    |
| X:\ is not accessible. The device is not ready (Диск x:\ недоступен. Устройство не готово)                                         | Вставьте диск в дисковод и повторите попытку.                                                                                                    |

## Системные сообщения об ошибке

| Системное сообщение                                                                                                    | Описание                                                                                           |
|----------------------------------------------------------------------------------------------------|----------------------------------------------------------------------------------------------------|
| Alert! Previous attempts at booting this system<br>have failed at checkpoint [nnnn]. For help in<br>resolving this problem, please note this checkpoint<br>and contact Dell Technical Support. (Внимание! Во<br>время предыдущих попыток загрузки системы<br>происходил сбой в контрольной точке [nnnn]. Для<br>устранения этой неполадки запишите код этой<br>контрольной точки и обратитесь в службу<br>технической поддержки компании Dell) | Компьютер не смог завершить процедуру загрузки<br>три раза подряд из-за одной и той же ошибки.     |
| CMOS checksum error (Ошибка контрольной суммы КМОП)                                                                                                    | Возможно, произошел сбой в материнской плате или<br>сел аккумулятор часов реального времени (RTC). |
| CPU fan failure (Сбой вентилятора ЦП)                                                                                                    | Произошел сбой вентилятора ЦП                                                                      |
| Отказ системного вентилятора.                                                                                                    | Произошел сбой системного вентилятора                                                              |

| Системное сообщение                                                                  | Описание                                                                                                    |
|--------------------------------------------------------------------------------------|----------------------------------------------------------------------------------------------------|
| Hard-disk drive failure (Сбой жесткого диска)                                        | Возможный отказ жесткого диска во время POST<br>(самотестирования жесткого диска при включении<br>питания).                                                                                                    |
| Keyboard failure (Сбой клавиатуры)                                                   | Отказ клавиатуры или отсоединение кабеля<br>клавиатуры. Если переподключение кабеля не<br>поможет в решении проблемы, замените клавиатуру.                                                                                                    |
| No boot device available (Нет загрузочных устройств)                                 | Отсутствует загрузочный раздел на жестком диске,<br>отсоединился кабель жесткого диска, или отсутствует<br>загрузочное устройство.                                                                                                    |
|                                                                                      | <ul> <li>Если загрузочным устройством является жесткий диск, он должен быть правильно установлен и разбит на разделы как загрузочное устройство.</li> <li>Войдите в программу настройки системы и убедитесь, что информация о последовательности загрузки правильная.</li> </ul> |
| No timer tick interrupt (Отсутствует прерывание от таймера)                          | Возможная неисправность одной из микросхем на системной плате или отказ материнской платы.                                                                                                    |
| USB over current error (Ошибка перегрузки<br>устройства USB)                         | Отсоедините устройство USB. Для нормального<br>функционирования устройству USB требуется<br>дополнительное питание. Используйте внешний<br>источник питания для подключения устройства USB;<br>если устройство имеет два USB-кабеля —<br>подключите их оба.                      |
| ВНИМАНИЕ — система самоконтроля жесткого диска сообщила о том, что параметр вышел за | Ошибка S.M.A.R.T, возможный отказ жесткого диска.                                                                                                    |

пределы рабочего диапазона. Dell рекомендует регулярно производить процедуру резервного копирования данных. Параметр за пределами диапазона может указывать (но не обязательно) на наличие потенциальной проблемы с жестким диском.

# Программа настройки системы

#### Краткое описание программы настройки системы

Программа настройки системы позволяет решать следующие задачи:

- изменение информации о конфигурации системы после добавления, изменения или извлечения любых аппаратных средств компьютера;
- установка или изменение параметра, задаваемого пользователем (например, пароля пользователя);
- определение текущего объема памяти или задание типа установленного жесткого диска.

Перед использованием программы настройки системы рекомендуется записать информацию с экранов настройки системы для использования в будущем.

ОСТОРОЖНО: Изменять настройки в этой программе можно только опытным пользователям. Некоторые изменения могут привести к неправильной работе компьютера.

#### Вход в программу настройки системы

- 1. Включите (или перезапустите) компьютер.
- После появления белого логотипа Dell, сразу нажмите клавишу <F2> ли <F12>.
   Будет отображена страница программы настройки системы.

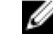

**ПРИМЕЧАНИЕ:** Если вы не успели нажать клавишу и на экране появился логотип операционной системы, дождитесь загрузки рабочего стола, затем выключите компьютер и повторите попытку снова.

#### Параметры настройки системы

#### Main (Основное меню)

| System Information | Отображается номер модели компьютера.                  |
|--------------------|--------------------------------------------------------|
| BIOS Version       | Отображается версия BIOS.                              |
| Build Date         | Отображается дата сборки BIOS системы.                 |
| System Date        | Переустановка даты на внутреннем календаре компьютера. |
| System Time        | Переустановка времени на внутренних часах компьютера.  |
| Service Tag        | Отображается метка обслуживания данного компьютера.    |

| Asset Tag                                     | Отображается дескриптор ресурса для данного компьютера (если таковой имеется). |
|-----------------------------------------------|--------------------------------------------------------------------------------|
| Processor Information (Сведения о процессоре) |                                                                                |
| Processor Type                                | Отображается тип процессора.                                                   |
| Processor ID                                  | Отображается идентификатор процессора.                                         |
| Processor Core Count                          | Отображается количество процессорных ядер                                      |
| L1 Cache Size                                 | Отображается объем кэша первого уровня процессора (L1).                        |
| L2 Cache Size                                 | Отображается объем кэша второго уровня процессора.                             |
| L3 Cache Size                                 | Отображается объем кэша третьего уровня процессора.                            |
| Memory Information (Сведения о памяти)        |                                                                                |
| Memory Installed                              | Отображается общий объем оперативной памяти компьютера.                        |
| Memory Available                              | Отображается объем доступной памяти компьютера.                                |
| Memory Speed                                  | Отображается быстродействие памяти.                                            |
| Memory Technology                             | Отображаются тип и технология модулей памяти.                                  |
| SATA Information (Информация о SATA)          |                                                                                |
| SATA 0                                        | Отображаются номер модели и емкость жесткого<br>диска.                         |
| SATA 1                                        | Отображаются номер модели и емкость жесткого диска.                            |
| SATA 2                                        | Отображаются номер модели и емкость жесткого диска.                            |
| SATA 3                                        | Отображаются номер модели и емкость жесткого диска.                            |

#### Advanced

| Processor Configuration (Конфигурация процессора) |                                                                                            |                                     |  |
|---------------------------------------------------|--------------------------------------------------------------------------------------------|-------------------------------------|--|
| Multi Core Support                                | Включить или выключить<br>поддержку Multi Core Support.                                    | По умолчанию: Enabled<br>(Включено) |  |
| Limit CPUID Value                                 | Включение или выключение<br>функции ограничения значения<br>CPUID.                         | По умолчанию: Enabled<br>(Включено) |  |
| CPU XD Support                                    | Включение или выключение<br>поддержки функции отключения<br>выполнения команд процессором. | По умолчанию: Enabled<br>(Включено) |  |
| Intel Virtualization Technology                   | Включение или выключение<br>технологии виртуализации Intel.                                | По умолчанию: Enabled<br>(Включено) |  |
| Intel SpeedStep                                   | Включение или выключение<br>функции Intel SpeedStep.                                       | По умолчанию: Enabled<br>(Включено) |  |

#### Processor Configuration (Конфигурация процессора)

| Intel Turbo Boost Technology    | Включить или выключить<br>технологию Intel Turbo Boost<br>Technology.     | По умолчанию: Enabled (Включено)      |
|---------------------------------|---------------------------------------------------------------------------|---------------------------------------|
| USB Configuration               |                                                                           |                                       |
| Front USB Ports                 | Включение или выключение портов USB на передней панели.                   | По умолчанию: Enabled<br>(Включено)   |
| Rear USB Ports                  | Включение или выключение портов USB на задней панели.                     | По умолчанию: Enabled<br>(Включено)   |
| Onboard Device Configuration (H | астройка встроенных устройств)                                            |                                       |
| Onboard Audio Controller        | Включение или выключение<br>встроенного звукового<br>контроллера.         | По умолчанию: Enabled (Включено)      |
| SATA Mode                       | Включить SATA Mode                                                        | По умолчанию: АНСІ                    |
| Intel Multi-Display             | Включить или выключить<br>функцию Intel Multi-Display.                    | По умолчанию: Disabled<br>(Отключено) |
| Onboard LAN Controller          | Включение или выключение<br>встроенного контроллера LAN.                  | По умолчанию: Enabled<br>(Включено)   |
| Onboard LAN Boot ROM            | Включение или выключение<br>встроенного ПЗУ запуска по<br>локальной сети. | По умолчанию: Disabled<br>(Отключено) |

### Boot (Загрузка)

| Numlock Key         | Включить или выключить клавишу<br>NumLock во время процесса<br>загрузки    |
|---------------------|----------------------------------------------------------------------------|
| Secure Boot Control | Включить или выключить Secure<br>Boot Control.                             |
| Load Legacy OPROM   | Включить или выключить загрузку<br>традиционной OPROM                      |
| Keyboard Errors     | Включить или выключить<br>отобржание ошибок клавиатуры.                    |
| USB Boot Support    | Включить или выключить USB<br>Boot Support (Загрузка с USB-<br>устройств). |
| Boot Mode           | Выбрать Boot mode (Режим<br>загрузки).                                     |
| 1st Boot Device     | Включить или выключить<br>загрузочное устройство.                          |
| 2nd Boot Device     | Включить или выключить<br>загрузочное устройство.                          |
| 3rd Boot Device     | Включить или выключить<br>загрузочное устройство.                          |

| 4th Boot Device   | Включить или выключить<br>загрузочное устройство.   |
|-------------------|-----------------------------------------------------|
| 5th Boot Device   | Включить или выключить<br>загрузочное устройство.   |
| Hard Disk Drivers | Отображать информацию о<br>драйверах жесткого диска |
| Network Drivers   | Отображать информацию о<br>драйверах сети           |

#### Питание

| Wake up by Integrated LAN/WLAN                                         | Включение или выключение функции запуска с помощью встроенной сети LAN/WLAN.                  |
|------------------------------------------------------------------------|-----------------------------------------------------------------------------------------------|
| AC Recovery                                                            | Указывает на работу режима Восстановления питания от сети.                                    |
| Auto Power On                                                          | Включить или выключить режим Автоматического<br>включение питания.                            |
|                                                                        |                                                                                               |
| Security (Безопасность)                                                |                                                                                               |
| Security (Безопасность)<br>Supervisor Password                         | Указывает, был ли назначен пароль администратора.                                             |
| <b>Security (Безопасность)</b><br>Supervisor Password<br>User Password | Указывает, был ли назначен пароль администратора.<br>Показывает заданный пароль пользователя. |

Включить или выключить защиту жесткого диска.

#### Exit (Выход)

HDD Protection

Этот раздел позволяет сохранить или отменить изменения, а также загрузить стандартные настройки перед выходом из программы настройки системы.

# Технические характеристики

**ПРИМЕЧАНИЕ:** Предложения в разных регионах могут различаться. Приведены только те технические характеристики, которые необходимо указывать при поставках компьютерной техники по закону. Для просмотра дополнительных сведений о конфигурации компьютера нажмите **Пуск - Справка и поддержка** и выберите нужный пункт для просмотра информации о компьютере.

| Процессор                 |                                                                                                    |  |
|---------------------------|----------------------------------------------------------------------------------------------------|--|
| Тип                       | <ul> <li>Intel Celeron</li> <li>Intel Pentium Dual Core</li> <li>Intel Core i3 сверхнизкого энергопотребления (4-го поколения)</li> <li>Intel Core i5 сверхнизкого энергопотребления (4-го поколения)</li> <li>Intel Core i7 сверхнизкого энергопотребления (4-го поколения)</li> </ul> |  |
| Кэш третьего уровня (L3)  | До 8 МБ                                                                                                    |  |
| Оперативная память        |                                                                                                    |  |
| Разъем модуля памяти      | два слота DIMM                                                                                                    |  |
| Емкость модуля памяти     | 2 ГБ, 4 ГБ, 6 ГБ, 8 ГБ и 16 ГБ                                                                                                    |  |
| Тип                       | 1600 МГц DDR3 (без кода корректировки ошибок<br>(Non-ECC))                                                                                                    |  |
| Минимальный объем памяти  | 2 ГБ                                                                                                    |  |
| Максимальный объем памяти | 16 ГБ                                                                                                    |  |
| Video (Видео)             |                                                                                                    |  |
| Тип видеоадаптера         |                                                                                                    |  |
| Встроенный контроллер     | Видеокарта Intel HD 4600                                                                                                    |  |
| На отдельной плате        | Графический адаптер PCI Express x16<br>• Nvidia GT 705<br>• Nvidia GTX 745                                                                                                    |  |
| Встроенная видеопамять    | Совместная системная память                                                                                                    |  |
| Audio                     |                                                                                                    |  |

Встроенный контроллер

Встроенный контроллер аудио высокой четкости 5.1

IJ

| Сеть                                 |                                                           |                                               |                                                                 |  |
|--------------------------------------|-----------------------------------------------------------|-----------------------------------------------|-----------------------------------------------------------------|--|
| Встроенный контроллер                | Встроенный контроллер Realtek 10/100/1000 Мбит/с Ethernet |                                               | 000 Мбит/c Ethernet                                             |  |
| Системная информация                 |                                                           |                                               |                                                                 |  |
| Набор микросхем                      |                                                           | Intel H81                                     |                                                                 |  |
| Микросхема BIOS (NVRAM)              |                                                           | 8M SPI Flash ROI                              | М                                                               |  |
| Шина расширения                      |                                                           |                                               |                                                                 |  |
| Скорость шины                        |                                                           |                                               |                                                                 |  |
| PCI Express                          |                                                           | PCIe 2.0 на скоро                             | PCIe 2.0 на скоростях до 5,0 ГТ/с                               |  |
| SATA                                 |                                                           | 0,1 SATA Gen 3 н                              | а 6 ГТ/с и 2,3 SATA Gen 2 на 3 ГТ/с                             |  |
| USB                                  |                                                           | 80 Мбит/с                                     |                                                                 |  |
| Платы                                | Vostro 3800                                               |                                               | Vostro серии 3900                                               |  |
| PCIe X16                             | одна половинная                                           | плата                                         | одна полноразмерная плата                                       |  |
| PCle x1                              | до двух половинн                                          | ных плат                                      | до двух полноразмерных плат                                     |  |
| PCI                                  | одна половинная                                           | плата                                         | одна полноразмерная плата                                       |  |
| Drives                               |                                                           |                                               |                                                                 |  |
| Внешние                              |                                                           |                                               |                                                                 |  |
| отсеки для дисков 5,25 дюйма         | Один                                                      |                                               |                                                                 |  |
| Внутренние                           |                                                           |                                               |                                                                 |  |
| отсеки для дисководов 3,5 дюйма Один |                                                           |                                               |                                                                 |  |
| Внешние разъемы                      |                                                           |                                               |                                                                 |  |
| Аудио                                |                                                           |                                               |                                                                 |  |
| Задняя панель                        |                                                           | три разъема                                   |                                                                 |  |
| Передняя панель                      |                                                           | два разъема для н                             | аушников и микрофона                                            |  |
| Сеть                                 |                                                           | один разъем RJ45                              | 5                                                               |  |
| USB                                  |                                                           |                                               |                                                                 |  |
| Передняя панель                      |                                                           | • два разъема U                               | SB 2.0                                                          |  |
| Задняя панель                        |                                                           | четыре разъема U                              | SB, два разъема USB 3.0                                         |  |
| PS/2                                 |                                                           | используется для<br>клавиатуры или м<br>PS/2. | подсоединения вспомогательной<br>ыши, совместимых с интерфейсом |  |
| Video (Видео)                        |                                                           | • один 15-конта                               | актный разъем VGA                                               |  |

#### • Один 19-контактный разъем HDMI

| Контрольные и диагностические индикаторы |                                                                                                    |
|------------------------------------------|----------------------------------------------------------------------------------------------------|
| индикатор кнопки питания                 | белый: индикатор светится белым, указывая, что питание компьютера включено                                                                                                    |
|                                          | желтый: индикатор светится желтым, указывая, что<br>компьютер находится в спящем режиме или режиме<br>ожидания; мигающий желтый свет указывает на<br>наличие проблем с системной платой |
| индикатор работы диска                   | белый: индикатор мигает белым светом, указывая на то, что компьютер считывает данные с жесткого диска или записывает данные на него                                                     |

| Питание                 | Vostro 3800                                                                                               | Vostro серии 3900                                  |
|-------------------------|----------------------------------------------------------------------------------------------------|----------------------------------------------------|
| Батарея типа «таблетка» | Литиевая батарейка типа<br>«таблетка» CR2032, 3 В                                                         | Литиевая батарейка типа<br>«таблетка» CR2032, 3 В  |
| Входное напряжение      | 90 В переменного тока –<br>132 В переменного тока /<br>180 В переменного тока –<br>264 В переменного тока | 180 В переменного тока –<br>264 В переменного тока |
| Входная частота         | 50-60 Гц                                                                                                  | 50-60 Гц                                           |
| Мощность                | 250 Вт                                                                                                    | 300 Вт                                             |
| Входной ток             | 8,00 A/4,00 A                                                                                             | 4,50 A                                             |

ПРИМЕЧАНИЕ: Vostro V 3800 : Общая выходная мощность +5 В и +3,30 В не должны превышать 75 Вт

IJ

**ПРИМЕЧАНИЕ:** Vostro V 3900 : Общая выходная мощность +5 В и +3,30 В не должны превышать 90 Вт

| Максимальное тепловыделение | 853 BTU/ч | 1024 британских       |
|-----------------------------|-----------|-----------------------|
|                             |           | тепловых единиц в час |

ИРИМЕЧАНИЕ: Теплоотдача рассчитывается исходя из номинальной мощности блока питания.

| Физические характеристики |                          |
|---------------------------|--------------------------|
| Vostro 3800               |                          |
| Высота                    | 380 мм (14,96 дюймов)    |
| Ширина                    | 102 мм (4,01 дюймов)     |
| Глубина                   | 433,10 мм (17,05 дюймов) |
| Вес (минимум)             | 7,2 кг (15,87 фунтов)    |

#### Физические характеристики Vostro серии 3900: 380 мм (14,96 дюймов) Высота Ширина 175 мм (6,88 дюйма) Глубина 436,3 мм (17,17 дюймов) Вес (минимум) 8,5 кг (18,73 фунтов) Требования к окружающей среде Температура При работе От 10 до 35 °С (от 50 до 95 °F) От -40 °С до 65 °С (от -40 °F до 149 °F) При хранении 20% - 80% (без образования конденсата) Относительная влажность Высота над уровнем моря: **ПРИМЕЧАНИЕ:** V 3800 and V 3900 U удовлетворяет высоким требования China 5000 m. При работе От -15,20 м до 3 048 м (от -50 футов до 10 000 футов); При хранении От -15,20 до 10 668 м (от -50 до 35 000 футов)

Уровень загрязняющих веществ в атмосфере

G1 (согласно ISA-S71.04-1985)

# 6

# Обращение в компанию Dell

|    |    |   | 7 |
|----|----|---|---|
|    |    | 7 |   |
| r. | 7  |   | 9 |
|    | 12 | 4 |   |
| -  |    |   |   |

**ПРИМЕЧАНИЕ:** При отсутствии действующего подключения к Интернету можно найти контактные сведения в счете на приобретенное изделие, упаковочном листе, накладной или каталоге продукции компании Dell.

Компания Dell предоставляет несколько вариантов поддержки и обслуживания через Интернет и по телефону. Доступность служб различается по странам и видам продукции, и некоторые службы могут быть недоступны в вашем регионе. Порядок обращения в компанию Dell по вопросам сбыта, технической поддержки или обслуживания пользователей описан ниже.

- 1. Посетите веб-сайт dell.com/support.
- 2. Выберите категорию поддержки.
- **3.** Укажите свою страну или регион в раскрывающемся меню Choose a Country/Region (Выбор страны/ региона) в верхней части страницы.
- **4.** Выберите соответствующую службу или ссылку на ресурс технической поддержки, в зависимости от ваших потребностей.